# eMMR ServannA · MyLCI 操作 補足マニュアル

ライオンズクラブ国際協会333-E地区

改訂 2019年5月

|    | 目次                                          | ページ |
|----|---------------------------------------------|-----|
| 1  | eMMR ServannA で行う作業                         | 1   |
| 2  | eMMR ServannA で四役登録する前に                     | 3   |
| 3  | eMMR ServannA MyLCI Extension Forms の入力注意事項 | 6   |
| 4  | MyLCIにてクラブ役員登録の確認方法                         | 8   |
| 5  | MyLCI にて報告の確認方法                             | 9   |
| 6  | eMMR ServannA によるクラブ活動報告 ① 例会出席率の報告         | 12  |
|    | 〃 ② クラブアクティビティの報告・記入例                       | 12  |
|    | ッ ③ LCIF報告                                  | 19  |
| 7  | MyLCI による国際本部宛のアクティビティ報告の提出                 | 25  |
| 8  | 会員カードの印刷                                    | 33  |
| 9  | MyLCIにて国際大会代議員の登録                           | 35  |
| 10 | 国際会費請求書・会計計算書の閲覧                            | 36  |
| 11 | eMMR ServannA で表示される各種メッセージ                 | 37  |
| 12 | Internet Explorer でのセキュリティの警告/エラーメッセージ      | 38  |
| 13 | 引継ぎについて                                     | 39  |

eMMR ServannAで行う作業

ログインアドレス: https://www.servanna.net/general/common/login.php (地区キャビネットホームページにも eMMR ServannA へのリンクバナーを設置 しております)

#### 《新年度準備 5月~6月15日》 <u>\* 可能な限り5月末までに登録を完了する!</u>

■次年度四役の登録(ログインアカウントの作成) ⇒ "eMMR ServannAの操作" P 3 ~ 7

\* 新年度から報告担当者が交替するクラブにおいては、今期の報告担当者が 次期四役(会長・幹事・会計・会員委員長)登録とID・パスワードの設定をし 次期役員へ引継ぎをしてください。(IDは各々の会員番号) なお、キャビネットでは、ID・パスワードの管理はしておりませんので、各 クラブで慎重に管理をお願い致します。

《7月2~5日又は7月20~31日》 <u>\*毎月1日と、6日~19日は操作できません。</u>

- クラブ情報(事務局移転に伴う住所・電話番号、例会日時、ホームページアドレス等)

   の更新及び管理 ⇒ "eMMR ServannAの操作" P 8 ~ 10
  - \* クラブ事務局の住所・電話番号・FAX番号だけではなく、可能な限り事務局員 氏名(事務局員が不在の場合は代表者氏名またはマンスリー報告担当者氏名)・ スポンサークラブ名・結成日・認証年月日・CNも忘れずに入力してください。 備考欄には、事務局員の稼働日・時間等を入力してください。

#### 《毎月の作業》

■ 会員動静の報告、会員情報(住所等変更が生じた時)の更新、管理

#### ⇒ "eMMR ServannAの操作" P 1 1 ~ 3 6

- \* 会員動静がなかった月も"なし"として国際協会本部宛て、提出が必要です。
- クラブ活動報告(例会出席率・アクティビティ・LCIF等)を地区及びライオン誌に報告
- (その他) MyLCI\* にて国際本部にアクティビティの報告
  - \* クラブ情報、会員情報の更新、クラブ活動の報告は、会長または幹事の
     アカウントでログインします。
     会計、会員委員長のアカウントでは、更新できませんのでご注意ください。

 \* 2012-2013年度より、WMMRとLeoMMRが統合され、MyLCIへと変わり ました。MyLCIには、eMMR ServannA内にある "ここをクリックしますと MyLCIが開きます" をクリックしてアクセスすることができます。

## 【注意事項】

#### (次年度四役登録時)

- \* 次期役員登録が完了しても、今年度の役員のアカウントは削除せずに
   残しておいてください。
   削除してしまいますと、今年度6月分の報告提出ができなくなります。
- \* 次年度も引き続き同じ役職を継続する場合は、あらためて新規に登録 してください。

#### (サバンナ入力期間)

eMMR ServannAは、メンテナンスにより下記の期日にてシステムが停止します。

- ・毎月1日(0:00~2日0:00)
- ·毎日 22:00~23:00
- ・日曜 19:00~23:00

指定時刻に作業中の場合、強制的にログアウトされます。予めご了承ください。

#### 【会員動静報告の提出期間】

#### 毎月 20日 ~ 当月末日23:59

翌日1日0:00には完全にロックされ、以降は報告を受け付けなくなりますの でご注意ください。<u>会員の入退会・区分変更がなくても、報告提出は必須です。</u>

#### 【クラブ活動報告書の提出期間】

報告提出期間:每月 20日 ~ 当月末日23:59

報告修正期間:每月 翌月2日 ~ 翌月5日

\* 原則、報告提出期間以内に、会員動静報告と合わせて提出してください。 何らかの理由でクラブ活動報告書の提出が遅れる場合は、先に会員動静 報告を提出し報告修正期間内(翌月2日~5日)にクラブ活動報告書を 提出してください。提出後、自動的にライオン誌のサーバーと通信して、 クラブ活動報告書データが送信されることとなっています。

### eMMR ServannA で 四役登録する前に

登録する次期役員の MyLCI Extension Forms における住所が正しく登録されている ことと、メールアドレスにてアドレスが重複登録されていないことを確認します。 (複数の会員で同じメールアドレスを登録されていないこと)

登録に不備がある場合は、事前に修正します。

役員登録後に住所・メールアドレスを修正した場合は、再度国際本部宛に報告する 必要が生じるため(「チェックしたクラブ役員を国際本部に報告する」を再度クリック) 新四役登録前に、必ず確認、修正してください。

現会長または幹事のIDで、サバンナにログインします。

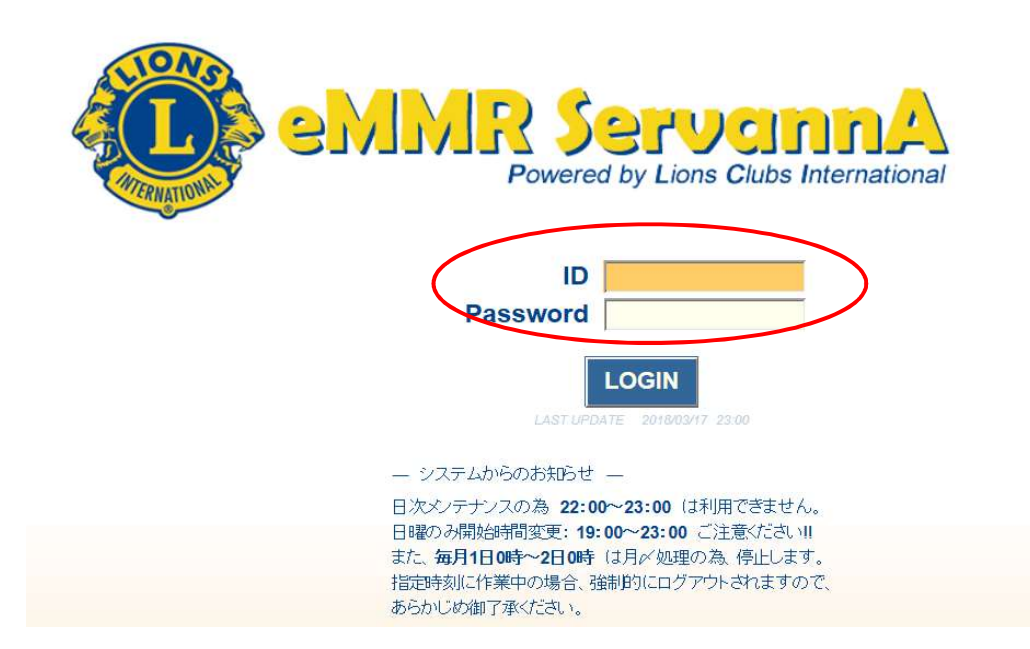

## 左側にあるメニューの「会員管理」をクリックします。

|                 | eMMR ServannA<br>Buenal by Lass (Edds International | <u>ここをクリックすると MyLCI が開きます</u> |
|-----------------|-----------------------------------------------------|-------------------------------|
|                 | ?質問/サポート                                            | ご不明                           |
|                 | 会員動静                                                | よろし、                          |
|                 | クラブ活動報告書                                            |                               |
|                 | MR集計表                                               |                               |
|                 | クラブ管理                                               |                               |
| $\triangleleft$ | 会員管理                                                |                               |
|                 | 家族会員                                                |                               |

| 会員の住所や番号などを登録できます。                           |                                        |
|----------------------------------------------|----------------------------------------|
| 会員番号 450614                                  | 登録する                                   |
| 姓 <b>水戸</b> 名太                               |                                        |
| せい <u>また めい タロウ</u>                          |                                        |
| 性別 ④男性 ○女性                                   |                                        |
| 終身会員 解身会員である                                 |                                        |
| スポンサー名水戸梅子(二〇一一首から選択)                        | 送付先の選択                                 |
|                                              | ●自宅 ○勤務先 ○事務局                          |
|                                              |                                        |
| MJF 0 0                                      |                                        |
| (現在のクラブ入会後のMJF合計回数)                          |                                        |
| _自宅                                          |                                        |
| 〒 300 − 0805<br>茨城県水戸市水戸1-2-3                | 名称 水戸産業                                |
|                                              | 業種サービス業                                |
|                                              |                                        |
|                                              | 次城県0725/470市勝田4-5-6                    |
| TEL 029 - 123 - 4567                         | ビル名                                    |
| FAX 029 - 234 - 5678<br>携帯 090 - 1111 - 2222 |                                        |
| e-mail                                       | TEL 029 - 456 - 7890                   |
|                                              | FAX 029 - 456 - 7890                   |
| - 備考-                                        |                                        |
|                                              | <u>^</u>                               |
|                                              | ~                                      |
| Myl CI Extension Forms ー以下はアルファベット           |                                        |
| 敬称名『ジル                                       |                                        |
|                                              |                                        |
| 住所: 1-2-3 Mito ※                             | 自宅電話: 029 123 4567                     |
|                                              | 事務局電話:                                 |
| 市、都道府県: Mito, Ibaraki ※                      | Fax: 029 234 5678                      |
| 〒(日本): 300 - 0805 ※                          |                                        |
| 国: UT本 ▲ ▲ ▲ ▲ ▲ ▲ ▲ ▲ ▲ ▲ ▲ ▲ ▲ ▲ ▲ ▲ ▲ ▲ ▲ | 10.11111111111111111111111111111111111 |
|                                              | 通称:                                    |
|                                              |                                        |
|                                              | 国際本部からの請水青寺の郵便物はここで登                   |
| 会員区分│正会員                                     | 録された役員の住所に送付されます。クラブ                   |
| 家族会員  家族会員である                                | 事務局宛に郵便物の送付を希望する場合は、                   |
|                                              | クラブ事務局の住所に修正してください。                    |
|                                              |                                        |

修正した場合は、画面の上の方にある「登録する」をクリックしてくだ さい。

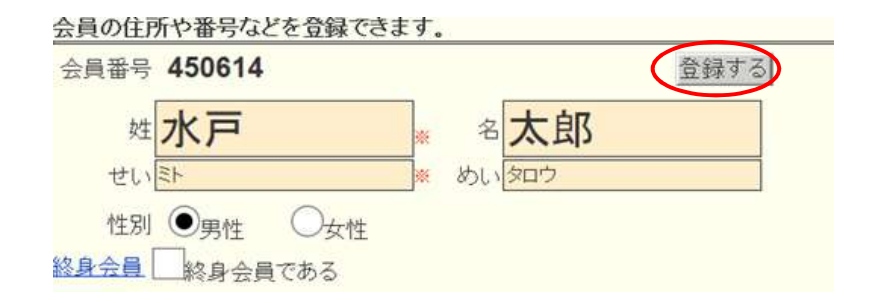

\* 個人のメールアドレスと、クラブのアドレスが同じ場合、国際協会本部から メールが届かなくなりますので、重複しないようにしてください。 eMMR ServannA MyLCI Extension Forms の入力注意事項

国際本部向け情報に関しては、 半角英数モードで入力してください。

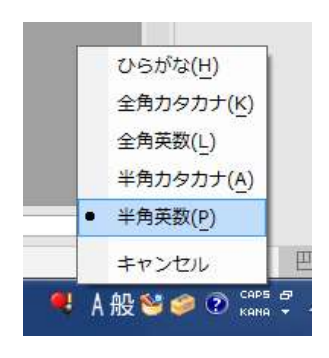

### 【注意事項】

- \* ※マークが付いている項目は入力必須です。
- 名・性・住所・市、都道府県・郵便番号・国・出生年(西暦) \* 住所は、半角30文字以内で入力します。
- \* 市、都道府県は、半角18字文字以内で入力します。
- \* メールは、PCのメールアドレスで、会員個人のアドレスを入力して ください。携帯電話のアドレスは入力しないでください。 メールアドレスをお持ちでない方は、空欄で構いません。
- \* 英文の表記は、1文字目を半角大文字、2文字目以降は半角小文字で
   表記するようにしてください。(国際本部から表記ルール統一の要請あり)
   〇 Taro × taro, TARO
- \* 新入会員の入会日が不明の場合は、"1日"としてください。

| MyLCI Extens                                                    | ion Forms -以下はアルファベッ                                                                                                    | トで記入してください・                                                                                                    | _                                                                                                    |                 |
|-----------------------------------------------------------------|----------------------------------------------------------------------------------------------------|----------------------------------------------------------------------------------------------------|----------------------------------------------------------------------------------------------------|-----------------|
| 敬称<br>氏名:                                                       | 名 ミドル<br>] Taro ※                                                                                                    | 姓<br>Wakashishi                                                                                                    | 接尾辞                                                                                                    | <br>半角30文字以内    |
| 住所:<br>市、都適府県:<br>〒(日本):<br>田生年(西層):<br>出生年(西層):<br><u>退会理由</u> | C/O Lion Lionsclub     第       1-2-3,Wakashishi     第       1-2-3,Wakashishi     123       1-2-3,Wakashishi     123       1-2-3,Wakashishi     123       1-2-3,Wakashishi     123       1-2-3,Wakashishi     123       1-2-3,Wakashishi     123       1-2-3,Wakashishi     123       1-2-3,Wakashishi     123       1-2-3,Wakashishishi     123       1-2-3,Wakashishishishishishishishishishishishishis | 自宅電話: 011<br>事務局電話: 011<br>携帯電話: 099<br>Fax: 01<br>メール: 1aror<br>勤務先メール: 1aror<br>勤務先メール: 1aror<br>勤務先メール: 1aror<br>勤務先メール: 14<br>通称:<br>職業: 販売 | 号 (前外局番)<br>電話番号<br>2 123 6789<br>2 345 1357<br>3 0000 0000<br>2 345 6788<br>@example com<br>@example com<br>@wkashishiya com | で入力             |
| 家族会員                                                            |                                                                                                    |                                                                                                    |                                                                                                    | 半角18文字以内<br>で入力 |

クラブ事務局が固定化されているクラブへ

国際本部に登録する会員住所には、国際本部より会計計算書等の送付先 住所にそのまま使われますので、クラブ事務局の住所の入力を推奨します。 ただし、メールアドレスは、会員個人のメールアドレスを入力してくだ さい。 複数の会員が同じメールアドレスを登録しますと、国際本部からの メール が1通も届かなくなります。

住 所:クラブ事務局の住所

メール:会員個人のメールアドレス

| 【参考】 | Club | Information | に表示される各項目 |
|------|------|-------------|-----------|
|------|------|-------------|-----------|

| 項目                 | 意味                  |
|--------------------|---------------------|
| ClubID             | クラブ番号               |
| ClubName           | クラブ名                |
| Status             | クラブステータス            |
| Country            | 国                   |
| CharterDate        | 認証年月日               |
| District           | クラブが所属する地区(準地区)     |
| MeetingPlace       | 例会場                 |
| LCMeetingDaytime   | 例会時間·例会曜日           |
| LCMeetingAddress1  | 例会場住所1(例会場住所入力欄1行目) |
| LCMeetingAddress2  | 例会場住所2(例会場住所入力欄2行目) |
| LCMeetingAddress3  | 例会場住所3(例会場住所入力欄3行目) |
| LCMeetingCity      | 市(市、都道府県、郵便番号入力欄)   |
| LCMeetingStateProv | 例会場のある都道府県          |
| LCMeetingCountry   | 例会場のある国             |
| Language           | 言語                  |
| MemberCount        | 総会員数                |

### MyLCI にてクラブ役員登録の確認方法

eMMR ServannA ログイン後、"ここをクリックするとMyLCIが開きます" をクリックして、MyLCIを表示します。

| eMMR ServannA     ここをクリックすると MyLCIが開きます |   |
|-----------------------------------------|---|
| ? 質問/サポート                               | i |

「ライオンズクラブ▼」の「役員」をクリックします。

| C            | MyLCI       |          |       |
|--------------|-------------|----------|-------|
| #-4 <b>(</b> | ライオンズクラブ 地区 | 🔹 複合地区 👻 |       |
| MIHO (5      | 会員          | N        |       |
| <b>AR</b> 7  | クラブ情報       |          |       |
|              | 役員          | _        |       |
| 私のタフ         | 国際大会代議員     |          | 私のクラブ |

「次年度」をクリックすると、次年度の役員一覧が表示されるので、正しく 登録されていることを確認します。

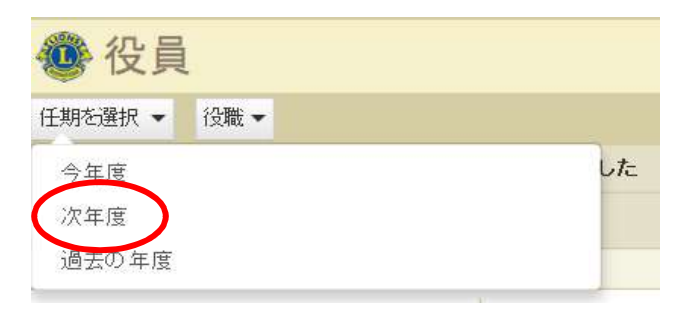

MyLCI にて報告の確認方法

eMMR ServannA ログイン後、"ここをクリックするとMyLCIが開きます" をクリックして、MyLCIを表示します。

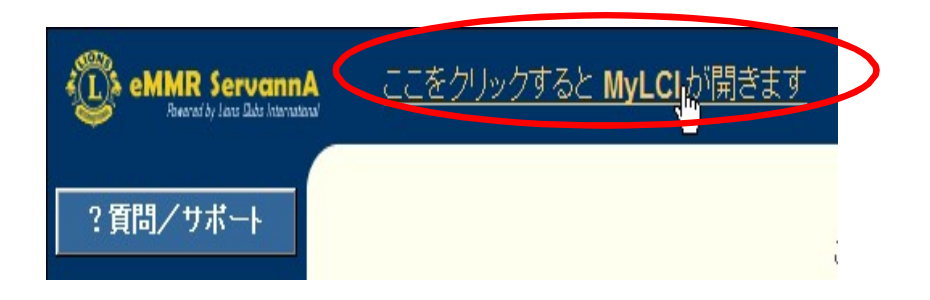

トップページの「会員数」に緑色の報告済みのチェックが入っていれば報告済みですが、 詳細は「クラブ月例報告履歴 詳細」「月例会員報告書」から確認できます。

|                                                                                                    |                    | ~~    | י ככ        |      | 地           | <u>×</u> • | ~ | 複合 | 計地 | X | ×             |                                                   |                                                                                                    |                                                                  |                                                     |          |  |                     |
|----------------------------------------------------------------------------------------------------|--------------------|-------|-------------|------|-------------|------------|---|----|----|---|---------------|---------------------------------------------------|----------------------------------------------------------------------------------------------------|------------------------------------------------------------------|-----------------------------------------------------|----------|--|---------------------|
|                                                                                                    | D                  | istri | ct 33       | 3 E  | - JA        | APA        | N |    |    |   |               |                                                   |                                                                                                    |                                                                  |                                                     |          |  |                     |
| <b>*</b> +                                                                                                 | _ /                | 2     |             |      |             |            |   |    |    |   |               |                                                   |                                                                                                    |                                                                  |                                                     |          |  |                     |
|                                                                                                    | -1                 | *     |             |      |             |            |   |    |    |   |               |                                                   |                                                                                                    |                                                                  |                                                     |          |  |                     |
| ジルカフカ                                                                                                    |                    |       |             |      |             |            |   |    |    |   |               | €1 /T                                             | A                                                                                                    | 1                                                                |                                                     |          |  |                     |
| B07387                                                                                                    |                    |       |             |      |             |            |   |    |    |   |               | 16.00                                             | 132                                                                                                    |                                                                  |                                                     |          |  |                     |
|                                                                                                    |                    |       |             |      |             |            |   |    |    |   |               |                                                   |                                                                                                    |                                                                  |                                                     |          |  |                     |
|                                                                                                    |                    |       |             |      |             |            |   |    |    |   |               |                                                   |                                                                                                    |                                                                  |                                                     |          |  |                     |
|                                                                                                    |                    |       |             |      |             |            |   |    |    |   |               |                                                   |                                                                                                    |                                                                  |                                                     |          |  | 2                   |
|                                                                                                    |                    |       |             |      |             |            |   |    |    |   |               |                                                   |                                                                                                    |                                                                  |                                                     |          |  | e.                  |
|                                                                                                    |                    |       |             |      |             |            |   |    |    |   |               |                                                   |                                                                                                    |                                                                  |                                                     |          |  |                     |
|                                                                                                    |                    |       |             |      |             |            |   |    |    |   |               |                                                   |                                                                                                    |                                                                  |                                                     |          |  |                     |
|                                                                                                    |                    |       |             |      |             |            |   |    |    |   |               |                                                   |                                                                                                    |                                                                  |                                                     |          |  |                     |
|                                                                                                    |                    |       |             |      |             |            |   |    |    |   |               |                                                   |                                                                                                    |                                                                  |                                                     |          |  |                     |
|                                                                                                    |                    |       |             |      |             |            |   |    |    |   |               |                                                   |                                                                                                    |                                                                  |                                                     |          |  |                     |
|                                                                                                    |                    |       |             |      |             |            |   |    |    |   |               |                                                   |                                                                                                    |                                                                  |                                                     |          |  |                     |
|                                                                                                    |                    |       |             |      |             |            |   |    |    |   |               |                                                   |                                                                                                    |                                                                  |                                                     |          |  |                     |
|                                                                                                    |                    |       |             |      |             |            |   |    |    |   |               |                                                   |                                                                                                    |                                                                  |                                                     |          |  |                     |
|                                                                                                    |                    |       |             |      |             |            |   |    |    |   |               |                                                   |                                                                                                    |                                                                  |                                                     |          |  |                     |
|                                                                                                    |                    |       |             |      |             |            |   |    |    |   |               |                                                   |                                                                                                    |                                                                  |                                                     |          |  |                     |
| 会員数                                                                                                    |                    |       |             |      |             |            |   |    |    |   |               | 70                                                | ਗ਼ੑਗ਼ਗ਼ਗ਼ਗ਼ਗ਼ਗ਼ਗ਼ਗ਼ਗ਼ਗ਼ਗ਼ਗ਼ਗ਼ਗ਼ਗ਼ਗ਼ਗ਼ਗ਼ਗ਼ਗ਼ਗ਼ਗ਼ਗ਼ਗ਼ਗ਼ਗ਼ਗ਼ਗ਼ਗ਼ਗ਼ਗ਼ਗ਼ਗ਼ਗ਼ਗ਼ਗ਼                                | ſ                                                                |                                                     |          |  |                     |
| 会員数                                                                                                    | 7                  |       |             |      |             |            |   |    |    |   |               | <b>アク</b><br>長订                                   | <b>テ-ィビテ</b> -                                                                                             | ſ                                                                | 6                                                   |          |  |                     |
| 会員政<br>会員報告状3<br>月                                                                                         | <del>ر</del> ا     | 8     | 9 1         | 0 11 | 1 12        | 1          | 2 | 5  | 4  | 5 | 6             | <b>アク</b><br>最近<br>地                              | <b>アイビテ</b><br>のアクラ<br>がま場場                                                                                | ۲<br>۲-11 <sup>2</sup> 7-11                                      | ſ                                                   |          |  |                     |
| 余員政<br>会員報告状況<br>月<br>報告済み                                                                                 | ₹<br>7<br>✓        | 8     | 9 1         | ) 11 | 1 12        | 1          | 2 | 3  | 4  | 5 | 6             | <b>アク</b><br>最近<br>地:                             | <b>ティビテ</b><br>- のアクラ<br>- 或音掃事                                                                            | イ<br>ティビテ-                                                       | ſ                                                   |          |  |                     |
| 余員政<br>会員報告状が<br>月<br>報告済み<br>会員概要                                                                         | R<br>7<br>1        | 8     | 9 1         | 0 11 | 1 12        | 1          | 2 | 3  | 4  | 5 | 6             | <b>アク</b><br>最近<br>地<br>201                       | <b>ティビテ</b> -<br>のアクラ<br>或清掃事<br>7-2018                                                                    | イ<br>ティビテ-<br>7業<br>アクティ                                         | (                                                   | 要        |  |                     |
| 会員敬<br>会員報告状が<br>月<br>報告済み<br>会員概要<br>正<br>(二) (二) (二) (二) (二) (二) (二) (二) (二) (二)                         | र<br>7<br>1        | 8     | 9 1         | ) 11 | 1 12        | 1          | 2 | 3  | 4  | 5 | 6             | <b>アク<br/>最近</b> 地<br>201<br>ア                    | <b>ティビテ</b> -<br>・のアクラ<br>-<br>-<br>の子<br>-<br>2018<br>クティビ                                                | イ<br>ディビテ・<br>文業<br>アクティ<br>ティ件数                                 | イ<br>ビティ概                                           | 要        |  |                     |
| 会員数<br>会員報告状況<br>月<br>報告済み<br>会員概会員<br>正会員<br>合計                                                           | <del>کر</del><br>۲ | 8     | 9 1         | 0 11 | 1 12<br>· / | 1          | 2 | 3  | 4  | 5 | 6             | <b>アク</b><br>最近<br>地<br>2011<br>アラフ               | ティビテ-<br>・のアクラ<br>或音掃事<br>クティビ<br>イオンズ                                                                     | イ<br>ディビテ・<br>菜<br>アクティ<br>ティ件勤<br>奉                             | f<br>ビティ概<br>習合計                                    | 要        |  |                     |
| 会員取<br>会員報告状況<br>月<br>報告済み<br>会員概要<br>正会員<br>合計                                                            | ₹<br>7<br>¥        | 8     | 9 1         | 0 11 | 1 12        | 1          | 2 | 3  | 4  | 5 | 6<br>36<br>36 | <b>アク</b><br>最近<br>地<br>201<br>アラ預                | ティビテ-<br>のアクラ<br>の支持事<br>クティビ<br>イオンズ類<br>4                                                                | イ<br>ディビデ・<br>ディ件数<br>ティ件数<br>(JPY)                              | <b>イ</b><br>ビティ概<br>間合計                             | Ŧ        |  | (0.00               |
| <ul> <li>会員報告状況</li> <li>月</li> <li>報告済み</li> <li>会員概要</li> <li>正会員</li> <li>合計</li> </ul>                 | ₹<br>7<br>¥        | 8     | 9 1         | 0 11 | 1 12        | 1          | 2 | 3  | 4  | 5 | 6<br>36<br>36 | <b>アク<br/>最近</b> 地<br>2011<br>アラ<br>獲             | <b>ティビテ</b><br>-<br>-<br>-<br>-<br>-<br>-<br>-<br>-<br>-<br>-<br>-<br>-<br>-<br>-<br>-<br>-<br>-<br>-<br>- | イ<br>ディビティ<br>菜<br>アクティ<br>ティ件数<br>本仕時<br>(JPY)<br>(JPY)         | <b>イ</b><br>ビティ概<br>間合計                             | 要        |  | 0.00                |
| <ul> <li>会員報告状況</li> <li>分員報告状況</li> <li>月</li> <li>報告済み</li> <li>会員概要</li> <li>正会員</li> <li>合計</li> </ul> | ₹<br>7<br>✓        | 8     | 9 11<br>7 5 | ) 11 | 1 12        | 1          | 2 | 3  | 4  | 5 | 6<br>36<br>36 | <b>アク</b><br>最近<br>地<br>201<br>アラ<br>獲<br>寄<br>11 | <b>アイビテン</b><br>のアクラ<br>あ<br>す<br>フティビズ<br>イオンズ<br>額<br>付<br>金額<br>00周年記                                   | イ<br>ディビテ・<br>菜<br>アクティ<br>ティ件数<br>奉仕時<br>(JPY)<br>(JPY)<br>記念奉仕 | <ul> <li>ビティ概</li> <li>習合計</li> <li>チャレン</li> </ul> | <b>要</b> |  | (<br>(<br>(<br>0.00 |

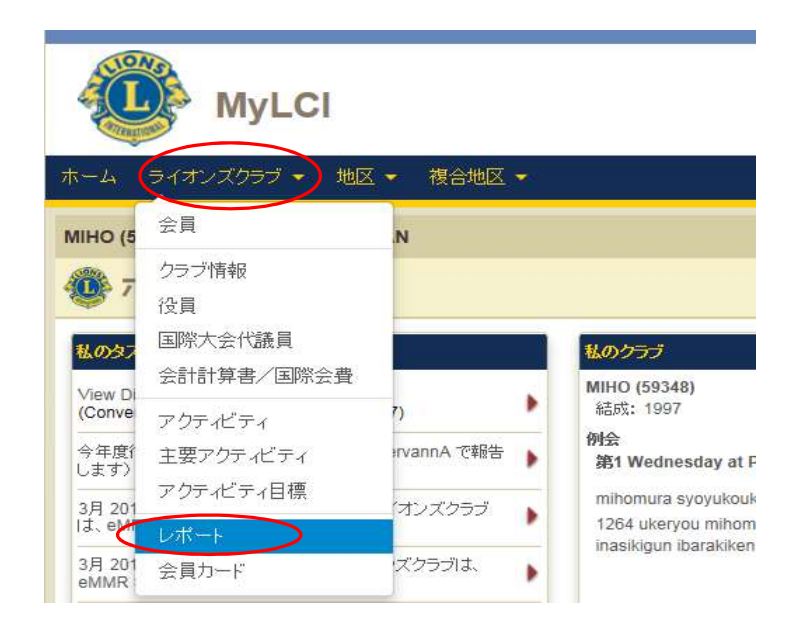

レポート画面が表示されるので、「入手できるレポート」の中から「クラブ月例報告 履歴 詳細」を選択し、「表示/印刷」をクリックします。

| 入手できるレポート          | レポートの情報 |              |       |
|--------------------|---------|--------------|-------|
| クラブ出席簿             | レポート名   | クラブ月例報告履歴 詳細 |       |
| クラブ月例報告履歴 詳細       | 内容      | クラブ会員動静の詳細履歴 |       |
| 月例会員報告書            |         |              |       |
| クラブ会員名簿            |         |              |       |
| クラブ会員名簿            |         |              |       |
| 家族会員報告書            |         |              |       |
| MyLCI 月例アクティビティ報告書 |         |              |       |
| ライオンズクラブ連絡先リスト     |         |              |       |
| 今年度ライオンズクラブ役員報告書   |         |              |       |
| 次年度ライオンズクラブ役員報告書   |         |              |       |
| ライオンズ地区役員連絡先リスト    |         |              | 表示/印刷 |
| 会員情報更新レポート         |         |              |       |
| 国際大会招待状            |         |              |       |

|          |         |           | 0143 0 | LODS INT | ERNATIONAL |        |            |        |
|----------|---------|-----------|--------|----------|------------|--------|------------|--------|
|          |         |           |        | 月例会員報告   | 吉履歴        |        | 印刷日: 2013年 | ■5月13日 |
|          |         | クラブ:      |        |          |            | ステータス: | ACTIVE     |        |
| 地区 333 E |         | J, E      | APAN   |          |            | 言語     | JAPANESE   |        |
| 年月       | 月例会員報告書 | 処理日       |        | 新入会員     | 転入会員       | 再入会員   | 退会者        | 会員数    |
|          | 05/2013 | 報告なし      | 合計     |          |            |        |            | 56     |
| 04/2013  | 04/2013 | 4/30/2013 |        | 0        | 0          | 0      | 0          |        |
| 03/2013  | 03/2013 | 3/31/2013 | 合計     | 0        | 0          | 0      | 0          | 56     |
| 02/2013  | 02/2013 | 2/27/2013 | - ALL  | 1        | 0          | 0      | 0          | 56     |
| 01/2013  | 01/2013 | 1/31/2013 | 合計     | 0        | 0          | 0      | 0          | 56     |
|          |         |           |        | 0        | 0          | 0      | 0          | 55     |

LIONO OLUDO INTERNATIONAL

LIONS

| 年月      | 月例会員報告書 | 処理日       |
|---------|---------|-----------|
|         | 05/2013 | 報告な       |
| 04/2013 | 04/2013 | 4/30/2013 |
| 03/2013 | 03/2013 | 3/31/2013 |
| 02/2013 | 02/2013 | 2/27/2013 |
| 01/2013 | 01/2013 | 1/31/2013 |

未提出の場合は 「報告なし」と表示

「月例会員報告書」を見る場合は、表示したい報告書年月を入力します。

| 入手できるレポート                                                                | レポートの情報 |            |   |      |
|--------------------------------------------------------------------------|---------|------------|---|------|
| クラフ出席簿<br>クラブ月例報告履歴 詳細                                                   | レポート名   | 月例会員報告書    |   |      |
| 月 <del>例会員報告書</del><br>クラブ会員名簿<br>クラブ会員名簿                                | 年月      | 2019<br>01 | × |      |
| 家族会員報告書<br>MvLCI 月例アクティビティ報告書                                            |         |            |   |      |
| ライオンズクラブ連絡先リスト<br>今年度ライオンズクラブ役員報告書<br>次年度ライオンズクラブ役員報告書                   |         |            |   |      |
| <ul> <li>ライオンズ地区役員連絡先リスト</li> <li>会員情報更新レポート</li> <li>国際大会招待状</li> </ul> |         |            |   | 表示印刷 |

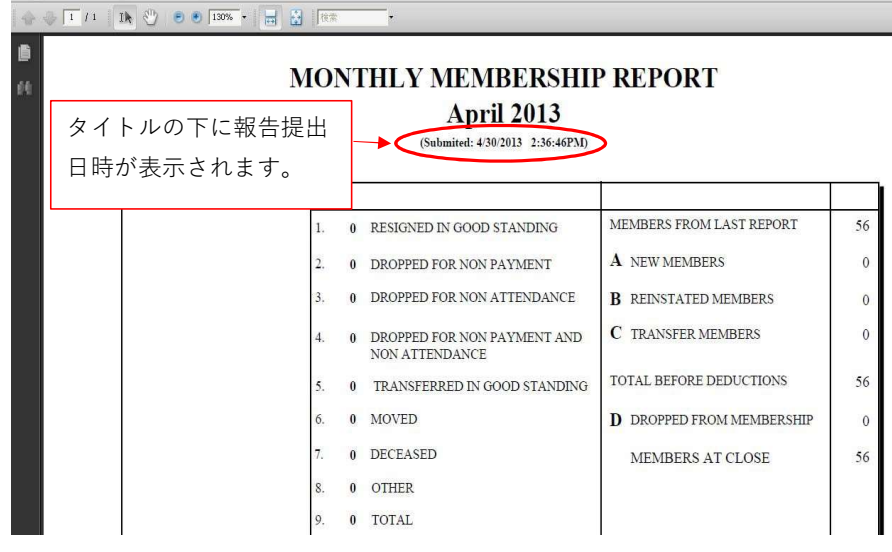

会員の入退会がない場合は、報告書の下部に "No Activity was reported for this month" と表示されます。

| MMR Date | MMR<br>Activity | Name             | Address    |    |
|----------|-----------------|------------------|------------|----|
| 04/2013  | No Activity     | was reported for | this month | ΞĂ |

#### eMMR ServannA によるクラブ活動報告

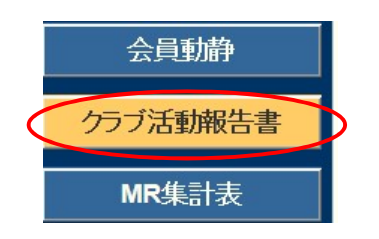

下記報告は、eMMR ServannA にログイン後 「クラブ活動報告書」より行います。

- ① 例会出席率報告
- ② クラブアクティビティ報告
- ③ LCIF報告

### 例会出席率の報告

| アクティビティ          | 報告書             |              |                       |                       |
|------------------|-----------------|--------------|-----------------------|-----------------------|
| District Cabinet | Region Zone Clu | b            | <mark>2012 ~</mark> 年 | : <mark>3 ∨</mark> 月度 |
| 会員数及び例会平均        | 出席率             |              |                       |                       |
| 前月末会員数           | 名               | 例会出席率        |                       |                       |
| 入会員数             | 名               | 平均出席率        |                       | 1%                    |
| 退会員数             | 名               | ライオネス&レオクラブ会 | ξ <u>β</u> γ          |                       |
| 本月末会員数           | 名               | LC(ライオネス)会員数 |                       | 12                    |
| 男性 名 / 女         | 生名              | レカリシン云見数     |                       |                       |
|                  | 会員番号            | 会員氏名         | 入会日                   | 退会日                   |
|                  | ACTの内容          |              | 金銭ACT                 | 労力ACT                 |
| 3月1 - 日          | ×               | ■ 取消         | <b>0</b> 円            | 6時間                   |
| ,                | ▼ アクティビティの入力欄を1 | つ増やす         |                       |                       |

\* ここの記入がないと、他の項目すべてに記入がされていても、送信・完了 ができません。

「平均出席率」に、出席率を入力してください。 レオクラブが存在するクラブは、レオクラブ会員数入力欄に、人数を入力して ください。

#### ② クラブアクティビティの報告

必ず記入する事項:

- ①活動実施場所
- ②活動した時間 x 活動したメンバーの人数
- ③活動内容

▽をクリックし、アクティビティを実施した日付を選択します。

| ACTの内容   | 金銭ACT | 労力ACT             |  |
|----------|-------|-------------------|--|
| 3月1 ▼ 取消 | 0円    | <mark>0</mark> 時間 |  |

左側の項目の中から、実施したアクティビティの内容に該当する項目を選択 します。

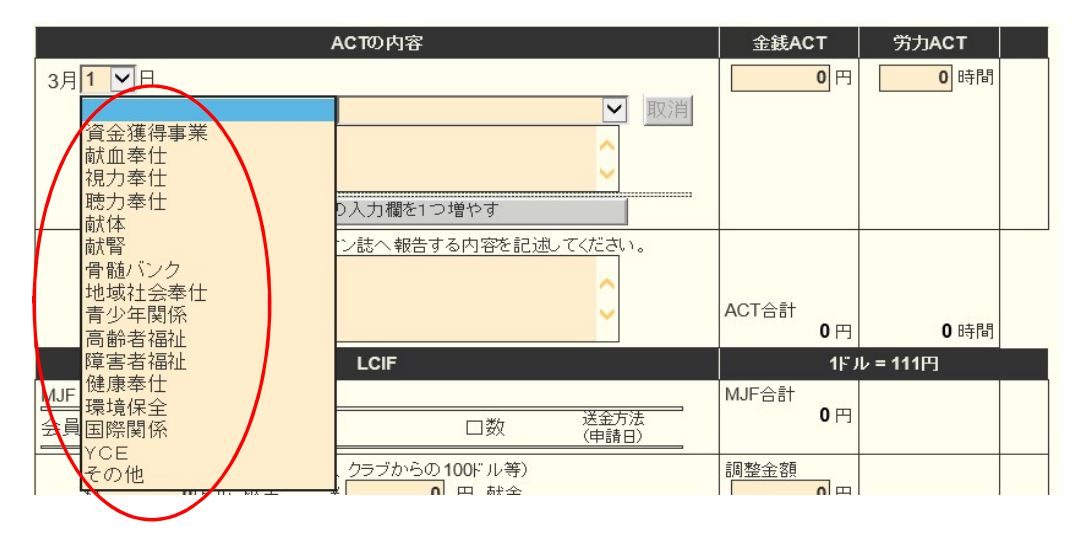

続いて、右側の項目の中から、実施したアクティビティの内容に該当する項目を 選択します。(下記例は、献血奉仕)

| ACTの内容                                                          | 金銭ACT       | 労力ACT             |  |
|-----------------------------------------------------------------|-------------|-------------------|--|
| 3月1 ▼日<br>献血奉仕<br>グラブ単独<br>ゾーン合同<br>リジョン合同<br>▼アクティビラ (1)他団体と合同 | 0円          | <mark>0</mark> 時間 |  |
| 特徴的なアクティビティとしてライオン誌へ報告する内容を記述してください。                            | ACT合計<br>0円 | 0 時間              |  |

アクティビティの選択項目の下にある入力欄に、実施したアクティビティ の内容を詳細に入力します。

> 金銭ACTには、金額を入力。労力ACTには、時間を入力。 入力は、カンマ(,)を含めず数字のみで入力します。

| *                                                                                                    |                 |       |
|----------------------------------------------------------------------------------------------------|-----------------|-------|
| ACTの内容                                                                                                    | 金銭ACT           | 労力ACT |
| 3月 3 ●日<br>献血奉仕 ● クラブ単独 ● 取消<br>水戸市役所において 愛の献血 9:30~15:30<br>48時間(6時間 x 7名 = 42時間・3時間 x 2名 = 6時間)<br>粗品代(卵・お茶・菓子、ポリ袋)32000円 | <b>32,000</b> 円 | 48 時間 |
| 200cc 400cc 成分                                                                                                    |                 |       |
|                                                                                                    |                 |       |
| ▼ アクティビティの入力欄を1つ増やす                                                                                                    |                 |       |

アクティビティ報告を追加する場合は、「▼アクティビティの入力欄を1 つ増やす」をクリックすると、入力欄が追加されます。

特徴的なアクティビティについては、最後の項目に入力します。ここに入力 しました内容は、ライオン誌へ報告され、記事の元となります。

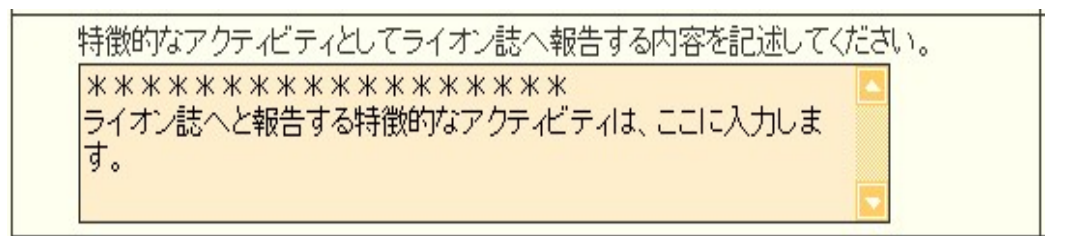

\*この欄には、実施したアクティビティの詳細やその他連絡事項を入力 しないようにご注意ください。 アクティビティ報告書の記入例

【献血関係】

(1) クラブ単独で、<u>献血を実施</u>した場合

献血奉仕▼ → クラブ単独▼ を選択

①活動実施場所、②活動した時間 x 活動したメンバーの人数、③活動内容
 (献血協力者への記念品等がある場合は、その内容や費用を金銭アクトとして
 記入)、④献血協力者の数を 200cc、400cc 枠内に記入

|           |                                                                                               | ,     | ACTの内容 |      | 金銭ACT           | 労力ACT |
|-----------|-----------------------------------------------------------------------------------------------|-------|--------|------|-----------------|-------|
| 3月        | 3 🖌 🗄                                                                                         |       |        |      | <b>32,000</b> 円 | 48 時間 |
|           | 献血奉仕                                                                                          | ~     | クラブ単独  | ▶ 取消 |                 |       |
|           | 水戸市役所において 愛の献血 9:30~15:30<br>48時間 (6時間 x 7名 = 42時間・3時間 x 2名 = 6時間)<br>相品代(卵・お茶・菓子、ポリ袋) 32000円 |       |        |      |                 |       |
| $\bigcap$ | 200cc                                                                                         | 400cc | 成分     |      |                 |       |
|           | 30人                                                                                           | 9人    | 0人     | J    |                 |       |

\*当日献血終了後、茨城県赤十字血液センターから「実績報告書」が渡されますので、FAX又はメール添付で、キャビネット事務局へ送付してください。

(2) 献血に関する会議や広報活動をした場合

地域社会奉仕▼ → 行事協力▼ を選択

①活動実施場所、②活動した時間 x 活動したメンバーの人数、③活動内容 (出席の会議名、案内ポスターを貼った・・・等記入。協賛金、助成金などが あった場合は、金銭アクトとして記入)

| ACTの内容                  | 金銭ACT | 労力ACT               |
|-------------------------|-------|---------------------|
| 3月16~日                  | 0円    | <mark>1.5</mark> 時間 |
| ◆地域社会奉仕                 |       |                     |
| 水戸保険センターにて献血連合会推進委員会に出席 |       |                     |
| 1.5時間 x 1名              |       |                     |
| ▼ アクティビティの入力欄を1つ増やす     |       |                     |

【薬物乱用防止関係】

(1) 薬物乱用防止教室を開催した場合

健康奉仕▼ → 薬物乱用防止教育指導▼ を選択 ①活動実施場所、対象者と対象人数、②活動した時間 x 活動したメンバーの 人数、③活動内容(参加対象者への記念品等がある場合は、その内容や費用を 金銭アクトとして記入)

\*学校との開催準備打合せも、この項目で良い。

| ACTの内容                           |                                              |    | 金銭ACT | 労力ACT             |
|----------------------------------|----------------------------------------------|----|-------|-------------------|
| 5月 8 🖌 日                         |                                              |    | 0円    | <mark>4</mark> 時間 |
| 健康奉仕                             | 🛛 薬物乱用防止教育指導 🛛 🖌                             | 取消 |       |                   |
| 日立市立仲町小学校において5<br>を対象に薬物乱用防止教室を実 | 年生28名、保護者8名、教職員4名<br>5施。13:00~15:00 2時間 x 2名 |    |       |                   |
| ▼ アクティビティ                        | の入力欄を1つ増やす                                   |    |       |                   |

【備考】コメント欄に記入していただく文言をできるだけ省略するため、下記 のような表示になるよう、システム会社に変更依頼しておりますので、変更に なった際は、"対象人数、メンバー参加人数、啓蒙活動"に入力してください。 時間数は、"活動時間"には入力せず、"労力ACT"に時間数を入力してください。

|    | ACTの内容                                                                  |        |         |         |          | 金銭ACT | 労力ACT |      |
|----|-------------------------------------------------------------------------|--------|---------|---------|----------|-------|-------|------|
| 3月 | 28 ~ 日                                                                  | 10     | <i></i> |         |          |       | 0円    | 4 時間 |
|    | 健康奉仕                                                                    | $\sim$ | 薬物乱用    | 用防止教育指導 | <b>j</b> | 取消    |       |      |
|    | 日立市立仲町小学校において5年生28名、保護者8名、教職員4名<br>を対象に薬物乱用防止教室を実施。13:00~15:00 2時間 x 2名 |        |         |         |          |       |       |      |
| ſ  | 対象人数                                                                    | 活動時間   | 5 X     | い"-参加人数 | 啓蒙       | 活動    |       |      |
|    | 40人                                                                     | 120    | 分       | 2人      |          | 0人    |       |      |

(2) 薬物乱用防止「ダメ。ゼッタイ。」等の<u>キャンペーン活動や、啓発活動、担当</u> <u>地区での薬物乱用防止会議等へ出席</u>した場合

地域社会奉仕▼ → 行事協力▼ を選択

①活動実施場所、②活動した時間 x 活動したメンバーの人数、③活動内容
 (出席の会議名やキャンペーン名等記入。また、協賛金、助成金などがある
 場合は金銭アクトとして記入)

| ACTの内容                                                                                                    | 金銭ACT                 | 労力ACT          |
|----------------------------------------------------------------------------------------------------|-----------------------|----------------|
| 3月6 ♥日<br>地域社会奉仕 ♥ 行事協力 ♥ 取消<br>地区の産業祭で薬物乱用防止啓発活動を実施した。10:00~15:30<br>68.5時間(2時間 x 15名 = 30時間・5.5時間 x 7名 = 38.5時間)<br>チラシ、記念品代 13000円 | <mark>13,000</mark> 円 | <b>68.5</b> 時間 |

【 資金獲得事業 の一例 】

チャリティバザー、チャリティゴルフ等の資金獲得事業に関する アクティビティの報告では、収益金入力欄が表示されますので、金額を 入力します。入力は、カンマ(,)を含めず数字のみで入力します。

| ACTの内容                                                                       | 金銭ACT | 労力ACT         |
|------------------------------------------------------------------------------|-------|---------------|
| 3月10~日                                                                       | 0円    | <b>340</b> 時間 |
| 資金獲得事業 ▼ チャリティバザー ▼ 取消                                                       |       |               |
| かすみがうら市主催の産業祭に参加。<br>資金獲得事業として青果物、綿あめの販売。<br>7:00 ~ 17:00 10時間 x 34名 = 340時間 |       |               |
| 収益金<br>45000 円                                                               |       |               |

【青少年関係の一例】

|    | ACTの内容                                        |          | 金銭ACT           | 労力ACT |
|----|-----------------------------------------------|----------|-----------------|-------|
| 3月 | 26<     日       青少年関係     ▼       野球大会     取消 |          | <b>10,000</b> 円 | 2 時間  |
|    | 地区野球大会に助成金 10000円<br>1時間 x 2名 = 2h            | <u>.</u> |                 |       |

| ACTの内容                                                    | 金銭ACT           | 労力ACT |
|-----------------------------------------------------------|-----------------|-------|
| 3月 15 ▼日<br>青少年関係 ▼ 青少年育成基金 ▼ 取消<br>茨城県青少年育成協会へ助成金 10000円 | <b>10,000</b> 円 | 時間    |

【高齢者福祉の一例】

| ACTの内容                                         | 金銭ACT           | 労力ACT            |
|------------------------------------------------|-----------------|------------------|
| 3月21 V日<br>高齢者福祉 V老人施設支援 V<br>梅香園祭りに協賛金 10000円 | <b>10,000</b> 円 | <b>日</b> 時日<br>0 |

# 【 環境保全 の一例 】

|    | ACTの内容                                                         |   | 金銭ACT                 | 労力ACT              |
|----|----------------------------------------------------------------|---|-----------------------|--------------------|
| 3月 | <b>15 ▼日</b><br>環境保全 ▼ 地域社会清掃 ▼ 取済<br>植物公園の清掃と、花壇整備 8:00~10:00 | 消 | <mark>17,950</mark> 円 | <mark>38</mark> 時間 |
|    | 38時間(2時間 x 19名)<br>花の苗 200本 x 70円 = 14000円 お茶代、軍手代 3950円       |   |                       |                    |

| ACTの内容                                                         | 金銭ACT | 労力ACT             |
|----------------------------------------------------------------|-------|-------------------|
| 8月26 日<br>環境保全 < 地域社会清掃 < 取消<br>阿見町星の里南交差点付近の早朝清掃 1時間×8人=8時間 < | 0円    | <mark>8</mark> 時間 |

# 【YCE の一例】

| ACTの内容                                                                 | 金銭ACT      | 労力ACT              |
|------------------------------------------------------------------------|------------|--------------------|
| 3月 28 ▼日<br>YCE ▼空港送迎(時間×人数) ▼<br>YCE春期来日生 成田空港へ見送り<br>5名 x 7時間 = 35時間 | <b>0</b> 円 | <mark>35</mark> 時間 |

# ③ LCIF報告

(1) 1000ドル献金 (MJF) の報告

LCIF報告欄にある"MJF0名"と表記されている箇所をクリックします。

|   |             | LCIF                              |                      |               | 1FJ                        | レ=81円 |
|---|-------------|-----------------------------------|----------------------|---------------|----------------------------|-------|
| ( | MJF 0名      |                                   |                      |               | MJF合計                      |       |
|   | 会員番号        | 会員氏名                              | □数                   | 送金方法<br>(申請日) |                            |       |
|   | (その他の<br>\$ | ○献金・・・10ドル、20ドル、クラブ!<br>0ドル 献金  ¥ | からの100ドル等)<br>0 円 献金 |               | 調整金額<br>0円<br>LCIF合計<br>0円 |       |

下記の画面が表示されましたら、「クリックして会員を選択」をクリック し、献金者の名前を選択します。

| 会員番号      | 会員氏名                                                                       | 献金額<br>(\$ドル) | 献金額<br>(¥円) |
|-----------|----------------------------------------------------------------------------|---------------|-------------|
| 会員選択 (    | クリックして会員を選択                                                                |               |             |
| MJF回数(累計) | 1                                                                          |               |             |
| 今回の献金額    | <mark>1 ⊻</mark> × \$1,000ドル = ¥ <b>111,000</b><br>ライオンズレート: 1ドル = 111円 換算 | 円             |             |
|           | 振込用紙 ♥ 月 日 토                                                               | ■請日を本日にする     |             |

「今回の献金額報告欄」にある▼をクリックし、献金額の口数を選択します。

| 会員選択      | 水戸太郎 リセット                                              |
|-----------|--------------------------------------------------------|
| 国際本部番号    | 1362319                                                |
| MJF回数(累計) | 1                                                      |
| 今回の献金額    | 1 (♪× \$ 1,000ドル = ¥ 111,000円<br>2 (♪): 1ドル = 111 円 換算 |
| 送金方法      | 3 紙 🔽                                                  |
| クレジット申請日  | 4 年 月 日 申請日を本日にする                                      |
| 備考        | 6<br>7<br>8                                            |

▼をクリックし、送金方法を選択します。

| MJF 🖸              | ]数(累計) 1                                                                                                    |                |
|--------------------|----------------------------------------------------------------------------------------------------|----------------|
| 今回の                | )献金額 1 ✓ × \$ 1,000ドル = ¥ 106,000円<br>振込用紙 ドル = 106円 換算                                                                                                    |                |
| 送金方<br>クレジット<br>備考 | ガンジット     ・申請日     年     「月     日     日 | <u>本日にする</u>   |
|                    | クレジットを選択した場合、クレジット申請日も入<br>申請日が本日の場合は、「申請日を本日にする」を<br>しますと、自動的に本日の日付が入力されます。                                                                                                    | .力します。<br>クリック |

送金方法を振込用紙とした場合は、備考欄にその旨を記載します。

|    | 振込用紙 ✔ 月 日 | 申請日を本日にする |
|----|------------|-----------|
| 備考 | 振込用紙ICよる送金 | 0         |
|    | 登録する       |           |

入力内容を確認し「登録する」をクリックします。

システムからの通知にて、"MJFを登録しました。"というメッセージが 表示され、今月のMJFの会員一覧に登録されます。

| システムからの                         |                                |               |             |    |               |    |
|---------------------------------|--------------------------------|---------------|-------------|----|---------------|----|
|                                 |                                |               |             |    |               |    |
| ▲ 今月(<br>District Ca<br>333 w E | DMJF<br>binet Region Zone Club |               | ×           |    | 均             |    |
| 計献金額 ¥81                        | ,000円                          |               |             |    |               |    |
| ≷員番号                            | 会員氏名                           | 献金額<br>(\$ドル) | 献金額<br>(¥円) | □数 | 送金方法<br>(申請日) |    |
| 384231                          | 獅子 太郎                          | 1,000         | 81,000      | 1  | 振込            | 取消 |

登録を取り消す場合は、「取消」をクリックします。

内容を取り消しますと、復元することはできませんので、取消しは慎重に お願いします。

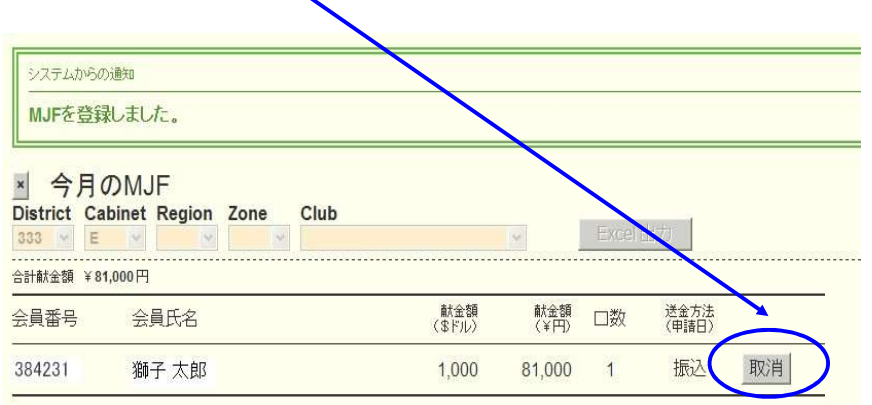

登録を終了する(MJF報告画面を閉じる)場合は、「×」ボタンをクリックします。

| Zone | 2    | JF | M.  | 月の   | ·<br>月の | <b>IのMJF</b> |       |
|------|------|----|-----|------|---------|--------------|-------|
| Zone | 2    | JF | M.  | 月の   | ·月の     | DMJF         |       |
| Zone |      |    |     |      |         |              |       |
| Lone | gion | R  | net | Cabi | Cabi    | Cabinet Re   | ion Z |
|      | Y    |    | *   | E    | E       | EY           | 4     |
|      |      |    |     |      |         |              |       |

(2) 分割MJF献金

2016年1月1日をもって、新献金制度に変わり、メンバー個人の献金 (20ドル、50ドル、100ドル等)の累計が1,000ドルに達しますと、MJF 1回分としてカウントされます。

献金額は、ドル、円、どちらでも登録することができます。いずれかで入力 してください。(両方入力されますと、金額が倍になってしまいます)

|                                  | LCI                                    | F                                     |               | 115                                             | ル=81円 |
|----------------------------------|----------------------------------------|---------------------------------------|---------------|-------------------------------------------------|-------|
| MJF 0名                           | / \                                    |                                       |               | MJF合計                                           |       |
| 会員番号                             | 会員氏名                                   | 口数                                    | 送金方法<br>(申請日) | - UP                                            |       |
| <ul><li>その他の献</li><li></li></ul> | 金・・・0ドル、20ドル、クラー<br><b>0</b> ドル 献金   ¥ | <del>がらの199</del> ビル等)<br>56,700 円 献金 |               | 調整金額<br><b>0</b> 円<br>LCIF合計<br><b>56,700</b> 円 | _     |

献金項目の下にある入力欄に、内容を記載します。 (記載例)

1

|                        |                              | LCIF                                            |               | 1ドル = 81円        | 1 |
|------------------------|------------------------------|-------------------------------------------------|---------------|------------------|---|
| MJF 1名                 |                              |                                                 |               | MJF合計            |   |
| 会員番号                   | 会員氏名                         | □数                                              | 送金方法<br>(申請日) | 81,000円          |   |
| 384231                 | 獅子 太郎                        | 1                                               | 振込            |                  |   |
| (その他の                  | D献金・・・10ドル、2                 | 20ドル、クラブからの100ドル等)                              |               | 調整金額             |   |
| ●<br>MJF(100<br>20F ル献 | 00ドル献金)81000<br>金 35名        | 〒 <u>56,700</u> 円 紙並<br>円(1000ドル×81円)×1名=81000円 |               | LCIF合計           |   |
| 20ドル×8<br>合計 81        | 81円×35名=5670<br>000円+56700円= | 00円<br>137700円                                  |               | <b>137,700</b> 円 |   |

献金の報告忘れにより、当月に記載する場合で、端数を調整する必要が出た 場合は、「調整金額」に入力します。

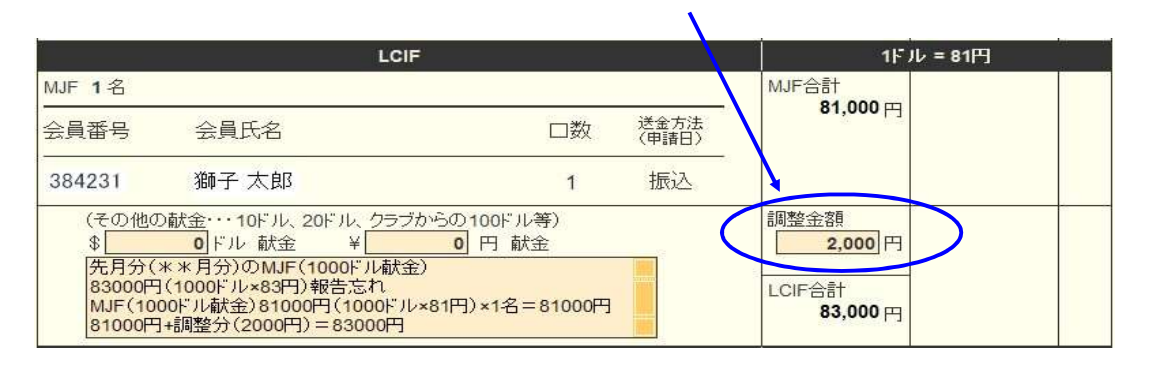

LCIF献金をした場合、eMMR ServannA での入力(報告)の他に LCIF献金者サービス課及びキャビネット事務局宛て ①LCIF献金報告用紙、②献金者・献金額一覧表、③振込送金伝票の控え の提出が必要です。

【その他】

何か記述しておく必要があれば、「その他備考欄」に記入してください。 (例 過去の報告忘れ記載)

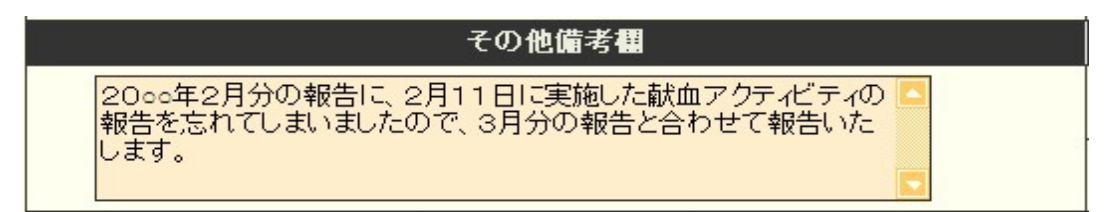

#### 報告書を書き終えたら、「キャビネットに提出する」をクリックします。

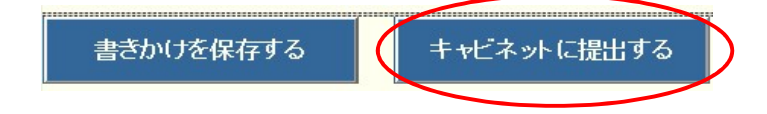

画面上では入力が続けられても、まれにシステムを動かしているサーバー との接続が遮断され、入力した内容等が消えてしまう場合があります。 こまめに「書きかけを保存する」ボタンを使用して、作業を進めるよう にしてください。

「キャビネットに提出する」をクリックすると、下記のように、提出済の 判子が押されます。提出済の判子(済マーク)が押されますと、報告書の 内容の訂正はできなくなりますので、提出前に報告書の内容に不備がない ことを確認してから、「キャビネットに提出する」ボタンをクリックして ください。

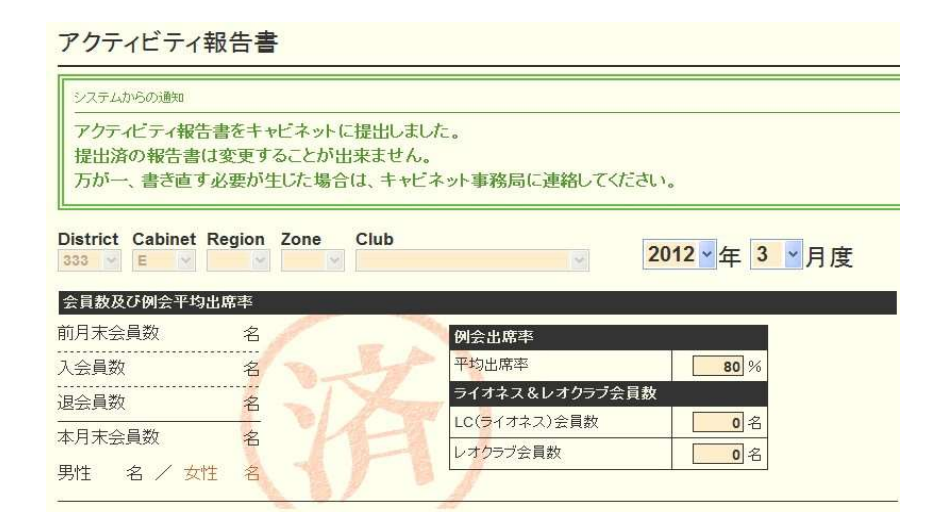

「会員動静報告」より先に「クラブ活動報告書」を提出しますと、「会員 動静報告」ができなくなります。「クラブ活動報告書」を提出する前に 一旦「クラブ活動報告書」を書きかけ保存をし、先に「会員動静報告」を 提出してから「クラブ活動報告書」を提出してく ださい。 \* 間違って、「クラブ活動報告書」から先に提出してしまい、報告できなくなった場合や、報告後に、付け加えたい場合、報告提出期間または報告修正期間以内であれば、内容の訂正は可能ですので、再提出したい旨をキャビネット事務局までお問い合わせください。事務局側にて、"提出済"を解除し、再提出可能な状態に設定いたします。

【印刷・保存】

「Excel出力」をクリックすると、データとしてエクセルファイルに保存する ことができます。

「クラブ活動報告書」を印刷する場合は、「<mark>印刷画面を表示</mark>」をクリックし 印刷画面の「印刷」をクリックします。

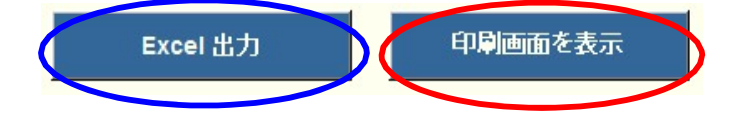

## MyLCI による国際本部宛のアクティビティ報告の提出

eMMR ServannA のクラブ活動報告書を提出することで、地区キャビネットと ライオン誌日本語版事務所宛にアクティビティ報告が提出されますが、 クラブ活動報告書は国際本部とは連動していないため、国際本部宛への アクティビティ報告は、MyLCI にて報告を提出します。

eMMR ServannA ログイン後、"ここをクリックするとMyLCIが開きます" をクリックして、MyLCIを表示します。

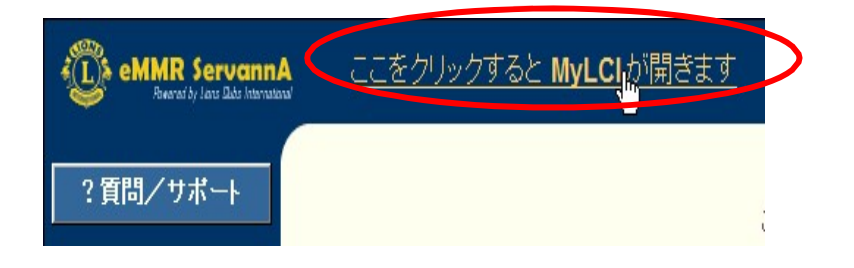

#### 「ライオンズクラブ▼」の「アクティビティ」をクリックします

| IHO (5                   | 会員                              | N           |
|--------------------------|---------------------------------|-------------|
| -                        | クラブ情報                           |             |
| \$ 1                     | 役員                              |             |
| 1027                     | 国際大会代議員                         |             |
| View Di                  | 会計計算書/国際会費                      |             |
| (Conve                   | アクティビティ                         | 7)          |
| 今年度(<br>」ます)             | 主要アクティビティ                       | irvannA で報告 |
| 3月 201                   | アクティビティ目標                       | オンズクラブ      |
| d'eWI                    | レポート                            |             |
| 3月 201<br>eMMR           | 会員カード                           | ズクラブは、      |
| 100周年記<br>ティビティ          | 記念奉仕チャレンジなど、3月 20<br>を入力してください。 | D18に実施したアク  |
| assartiki k<br>Renatista |                                 |             |

「アクティビティを追加」を クリックします。

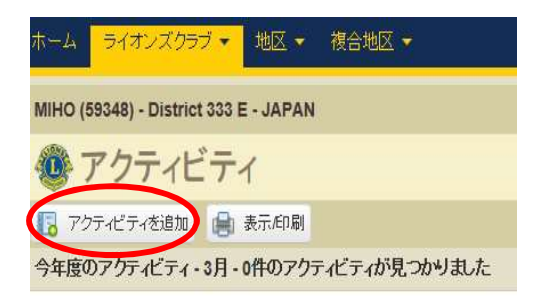

「アクティビティを追加」をクリックすると、下記の画面が表示されるので活動 日付、主要アクティビティを入力します。

| ノイビノイ基本情報                                  |                    |                       |          |                                                               |                                                     |                                                      |                                     |                            |                           |                      |                                     |                          |
|--------------------------------------------|--------------------|-----------------------|----------|---------------------------------------------------------------|-----------------------------------------------------|------------------------------------------------------|-------------------------------------|----------------------------|---------------------------|----------------------|-------------------------------------|--------------------------|
| 年度                                         | 2018-2019          | 5                     | -        |                                                               |                                                     |                                                      |                                     |                            |                           |                      |                                     |                          |
| 活動日付                                       |                    |                       |          |                                                               |                                                     |                                                      |                                     | ר                          |                           |                      |                                     |                          |
| 主要アクティビティ                                  | 該当なし               |                       |          |                                                               |                                                     | •                                                    | •                                   |                            |                           |                      |                                     |                          |
| アクティビティの種類                                 |                    |                       |          |                                                               | ŧ                                                   | 重類を選択                                                | 1                                   |                            |                           |                      |                                     |                          |
| アクティビティのタイトル                               |                    |                       |          |                                                               |                                                     |                                                      |                                     |                            |                           |                      |                                     |                          |
| アクティビティの説明                                 |                    |                       |          |                                                               |                                                     |                                                      |                                     |                            |                           |                      |                                     |                          |
|                                            |                    |                       |          |                                                               |                                                     |                                                      |                                     |                            |                           |                      |                                     |                          |
| クフティビティ詳細情報                                |                    |                       |          |                                                               |                                                     |                                                      |                                     |                            |                           | _                    |                                     |                          |
|                                            | ☑ この記事を            | 公開                    |          |                                                               |                                                     |                                                      |                                     |                            |                           |                      |                                     |                          |
|                                            | □ 地区全体の            | アクティビティ               |          |                                                               |                                                     |                                                      |                                     |                            |                           |                      |                                     |                          |
| ill (ファイリタイプ・in                            |                    | MD LDLLLLLLLL         |          |                                                               |                                                     |                                                      |                                     |                            |                           |                      |                                     |                          |
| 4886 (27 1767 17 - JP                      | g, .gn, .png       | MB よりも小さいサイン          | A)       |                                                               |                                                     |                                                      |                                     |                            |                           | -                    |                                     |                          |
| aax (27 1767 12jp                          | g, .gu, .png       | IMB& ፓቲካ 2054,        | 人)<br>参照 |                                                               |                                                     |                                                      |                                     |                            |                           |                      |                                     | 参                        |
| nak (27 TVC TVjp                           | g、.gu、.png<br>保存   | キャンセル                 | A)<br>参照 |                                                               |                                                     |                                                      |                                     |                            |                           |                      |                                     | 参                        |
| ena (γγ Γγγγγγγγγγγγγγγγγγγγγγγγγγγγγγγγγγ | g、.gu、.png ,<br>保存 | imbよりも小さいサイ。<br>キャンゼル | ん)<br>参照 | アクティビティ                                                       | 基本情報                                                | ŧ                                                    |                                     |                            |                           |                      |                                     | 参                        |
| ank (27 177 17 - gr                        | g、.gn、.png,        | キャンセル                 | 《)<br>参照 | アクティビティ書                                                      | <b>基本情報</b><br>年                                    | 服度 2014                                              | 3-2019                              |                            |                           |                      |                                     | 参<br>>                   |
|                                            | g、.gn、.png ·       | キャンセル                 | A)<br>参照 | アクティビティミ                                                      | <b>基本情報</b><br>年<br>活動日                             | 服度 2014<br>付                                         | 3-2019                              |                            |                           |                      |                                     | <b>参</b>                 |
|                                            | g、.gu、.png ·       | キャンセル                 | A)<br>参照 | <b>アクティビティ</b><br>注要アクテ・                                      | <b>基本情</b> 緒<br>年<br>活動日                            | 戦度<br>度 2014<br>付  <br>イ 〇                           | 3-2019                              |                            | 20                        | 19                   |                                     | <i>₹</i>                 |
|                                            | g、.gn、.png,        | *MBよりも小さいサイ           | 人) 参照    | <b>アクティビティ</b><br>主要アクテ-<br>アクティビテ・                           | <b>基本情</b><br>年<br>活動日<br>イビテ<br>イの種                | 服<br>度 2018<br>付 I<br>イ O<br>類 Su                    | 3-2019<br>3<br><b>Mo</b>            | Tu                         | 20 We                     | 119<br>Th            | [<br>Fr                             | Ø ✓ ✓ ✓ ✓ ✓ ✓ ✓ ✓        |
|                                            | g、.gn、.png ·       | ギャンセル                 | 人) 参照    | <b>アクティビティ</b><br>う<br>主要アクテ・<br>アクティビティ<br>アクティビティ           | <b>基本情報</b><br>年<br>活動日<br>イビテ<br>イの種<br>のタイ        | 服度 2011<br>付 I I I I I I I I I I I I I I I I I I I   | 3-2019<br>3<br>Mo                   | Tu                         | 20<br>We                  | •<br>19<br>Th        | ▼<br>Fr<br>1                        | *<br>•<br>•              |
|                                            | g、.gn、.png 、       | *MBよりも小さいサイ           | 人) 参照    | アクティビティ<br>主要アクテ・<br>アクティビテ・<br>アクティビテ・<br>アクティビティ<br>アクティビティ | <b>基本情報</b><br>年<br>ゴ動日<br>イビテ<br>でのタイ              | 縦<br>度 2011<br>付 ↓<br>び ↓<br>Su<br>3                 | 3-2019<br>3<br>Mo<br>4              | Tu                         | 20<br>We<br>6             | •<br>119<br>Th<br>7  | ▼<br>Fr<br>1<br>8                   | 参<br><b>Sa</b><br>2<br>9 |
|                                            | g、.gn、.png,        | *MBよりも小さいサイ           | 人) 参照    | <b>アクティビティミ</b><br>主要アクテ・<br>アクティビテ・<br>アクティビテ・<br>アクティビテ・    | <b>基本情報</b><br>年<br>活動日<br>イビテ<br>イの種<br>のタイ<br>イの説 | 戦度<br>度 2011<br>イ<br>気類<br>Su<br>トル明<br>10           | 3-2019<br>3<br>Mo<br>4<br>111       | <b>Tu</b><br>5<br>12       | 20<br>We<br>6<br>13       | 119<br>7<br>14       | Fr<br>1<br>8<br>15                  | >><br>Sa<br>2<br>9<br>16 |
|                                            | g、.gn、.png ·       | *MBよりも小さいサイ           | 人) 参照    | <b>アクティビティ</b><br>主要アクテ・<br>アクティビテ・<br>アクティビテ・<br>アクティビテ・     | <b>基本情報</b><br>年<br>イビテ<br>マイの環<br>のタイ              | 戦度<br>度 2011<br>イ<br>気類<br>Su<br>トル<br>明<br>10<br>17 | 3-2019<br>3<br>Mo<br>4<br>111<br>18 | <b>Tu</b><br>5<br>12<br>19 | 20<br>We<br>6<br>13<br>20 | 119<br>7<br>14<br>21 | ▼<br>Fr<br>1<br>8<br>15<br>22<br>30 | Sa 2 9 16 23 20          |

主要アクティビティの一覧にない場合は、「該当なし」を選択します。

| 年度                        | 2018-2019                                                         |
|---------------------------|-------------------------------------------------------------------|
| 活動日付                      | 2019/03/19                                                        |
| 主要アクティビティ                 | 該当なし                                                              |
| アクティビティの種類<br>アクティビティのタイト | 献血キャンペーン<br>古切手・ペットボトルキャプの収集<br>植栽したアジサイの周りの除草作業<br>熊本地震の被災者への義援金 |
| ル<br>アクティビティの説明           |                                                                   |

「アクティビティの種類」の右にある「種類を選択」をクリックすると、下記の ような選択画面が出ますので、アクティビティの内容に最も近いと思われる種類を 選択します。

| アクティビティ基本情報      |            |        |
|------------------|------------|--------|
| 年度               | 2018-2019  |        |
| 活動日付             | 2019/03/19 |        |
| 主要アクティビティ        | 該当なし       |        |
| アクティビティの種類       | Other      | 種類を選択  |
| アクティビティのタイト<br>ル |            | $\sim$ |
| アクティビティの説明       |            |        |
|                  |            |        |

#### アクティビティの種類を選択してください。

| Diabetes        | Environment      |  |
|-----------------|------------------|--|
| Hunger Relief   | Childhood Cancer |  |
| Vision          | Other            |  |
| 列会・会合 / 運営業務    |                  |  |
| 例会/クラブ公式訪問      | トレーニング           |  |
| 大会および他のイベント     | その他の運営業務         |  |
| 寄付              |                  |  |
| LCIFへの寄付        | LCIF以外への寄付       |  |
| 資金獲得活動          |                  |  |
| 資金獲得イベント/キャンペーン |                  |  |

×

| Diabetes 糖尿病          | Environment 環境        |
|-----------------------|-----------------------|
| Hunger Relief 食料支援・飢餓 | Childhood Cancer 小児がん |
| Vision 視力             | Other その他             |

該当するものがない場合は、Other(その他)を選択します。

#### タイトル、説明を入力します。

| アクティビティの種類     | Environment                                                                       |                        | 種類を選択  |   |    |
|----------------|-----------------------------------------------------------------------------------|------------------------|--------|---|----|
| アクティビティのタイト    | クラブ20周年記念植樹                                                                       |                        |        |   |    |
| アクティビティの説明     | 2018年3月19日に、クラブ20周年を記念して、偕<br>本、ソメイヨシノ10本を植樹しました。<br>時間:13:00〜16:00 参加会員数:20名 植樹本 | 深園公園にて記念植樹を行い<br>数:13本 | 1、ツツジ3 | ) |    |
| アクティビティ詳細情報    |                                                                                   |                        |        |   |    |
|                | ☑ この記事を公開                                                                         | 参加したライオンズ会員数           | 0      |   |    |
|                | □□地陸主神のアクティビティ                                                                    | ライオンズ奉仕時間合計            | 0      | ] |    |
|                |                                                                                   | 奉仕を受けた人の数              | 0      | ] |    |
|                |                                                                                   | 植えた木の数                 | 13     | ] |    |
|                |                                                                                   | 獲得金額 (JPY)             | JPY    | ] |    |
|                |                                                                                   | 寄付金額 (JPY)             | JPY    |   |    |
| 画像(ファイルタイプ:.jp | g、.gif、.png 4 MBよりも小さいサイズ)                                                        |                        |        |   |    |
|                | 参照                                                                                |                        |        |   | 参照 |
| (              | 保存キャンセル                                                                           |                        |        |   |    |

"この記事を公開"にチェックが入っていることを確認します。

地区全体で実施したアクティビティの場合は"地区全体のアクティビティ"にも チェックを入れます。

参加したライオンズ会員数、奉仕時間合計 等、右側に該当する項目を入力 します。

実施したアクティビティに関する写真をアップロードしたい場合は、データは 最大4MB(4096KB)で、JPEG・GIF・PNG形式 2枚まで可能です。 写真をアップロードする時は、「参照」をクリックします。

ファイル選択画面が表示されますので、アップロードするファイルを選択します。

| 🌀 アップロードするファイルの選択 | 5                    |                  |             |
|-------------------|----------------------|------------------|-------------|
| 🕞 🔵 🗢 📕 « ローカルディス | ク(D:) 🔸 syokuju 🔶 🚽  | syokujuの検索       | Q           |
| 整理 ▼ 新しいフォルダー     |                      | HE •             | <b>EI 0</b> |
| 〕 マイ ドキュメント ^     | 名前                   | 更新日時             | 種類          |
| 🎼 マイ ピクチャ         | shokuju01.jpg        | 2013/06/02 18:08 | JPEG イメージ   |
| 🎽 マイ ビデオ          | <u>shokuju02.jpg</u> | 2013/06/02 18:08 | JPEG イメーシ   |
| 🜗 マイ ミュージック       | 🥌 shokuju03.jpg      | 2012/06/16 3:09  | JPEG イメージ   |
| 🕞 リンク             |                      |                  |             |
| 👔 検索              |                      |                  |             |
| 🔒 保存したゲーム         |                      |                  |             |
| ▶ コンピューター -       |                      |                  |             |
| 🏭 ローカル ディスク ((    |                      |                  |             |
| 👝 ローカル ディスク (I    |                      |                  |             |
| 🛃 BD-RE ドライブ (E:) |                      |                  |             |
| SD SD Card (F:) + | <b>«</b> ا           |                  |             |
| 7-2-2             | No shelvin0t the     | ==== (1) (*      |             |
| ファイル名(ド           | v): snokujuo1.jpg 👻  | 97(0)771) (*.    | ·) •        |
|                   |                      | 開<(0) 月          | マンセル        |
|                   |                      |                  |             |

何らかの理由でアップロードした写真を削除する場合は、「Remove」ボタンを クリックすると削除できます。

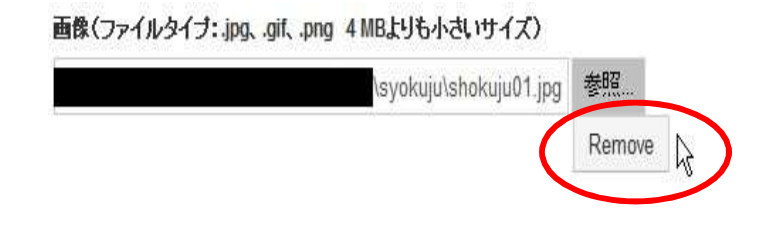

「保存」ボタンをクリックして完了です。

「保存」ボタンについて

MyLCIを表示してから一定時間(15分程度)経過しますと、タイムアウトで接続 が途切れます。接続が途切れますと、入力した内容が消え、報告内容を保存 することができませんので、こまめに[保存]ボタンを使用して、報告内容 を保存しながら作業を進めてください。また、[保存]ボタンをクリック した時に接続が途切れる場合もありますので、ご注意ください。

「アクティビティに戻る」をクリックすると、「アクティビティ」ページへと 戻ります。続けて、アクティビティを報告する場合は、「他のアクティビティを 追加」をクリックし、「アクティビティを追加」ページを表示して追加報告 します。「ホームページへ」をクリックしますと、MyLCIのトップページへと 戻ります。

| 次の処理を選択してください。 |  |
|----------------|--|
| アクティビティに戻る     |  |
| 他のアクティビティを追加   |  |
| ホームページへ        |  |

【注意】

MyLCIを表示してから一定時間経過しますと、タイムアウトで接続が切れ、 下記の画面が表示されますが、この画面からユーザー名、パスワードを入力 せず、必ず再度eMMR ServannA にログインして "ここをクリックすると MyLCIが開きます"よりログインしてください。

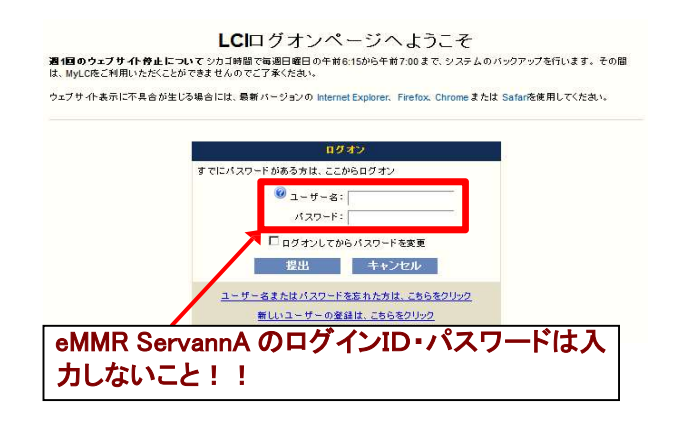

【編集】

アクティビティページに表示されたアクティビティページの中から、編集 したい箇所で「アクティビティを編集」をクリックすると編集ができます。 終わりましたら「保存」をクリックします。

【削除】

アクティビティページに表示されたアクティビティページの中から、削除 したい箇所で「アクティビティを削除」をクリックします。 削除するかのボタンが出たら「削除」をクリックします。

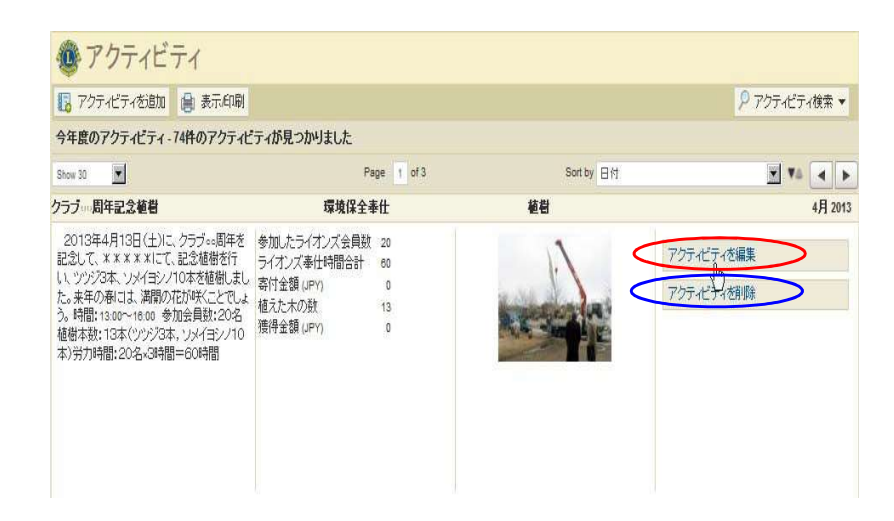

【検索】

会則地域・年度・月・アクティビティのカテゴリー・特定のキーワードなど 様々な検索基準を使用して、アクティビティを検索することができます。

アクティビティのページにある一番右側の「アクティビティ検索▼」をクリック すると、検索リストが表示されます。検索リストが表示されましたら、 「詳細検索」を選択します。

| アクティ           | イビティ                        |       |           |               |
|----------------|-----------------------------|-------|-----------|---------------|
| [ アクティビティを追    | 加 🔒 表示印刷                    |       |           | ₽ アクティビティ検索 ▼ |
| 今年度のアクティビテ     | ィ - 3月 - 0件のアクティビティが見つかりました |       | 月別アクティビティ | $\sim$        |
|                |                             |       | 3月        | ~             |
|                |                             |       | カスタム検索    |               |
|                |                             |       | 計和快系      |               |
|                |                             |       |           |               |
|                |                             |       |           |               |
|                |                             | - 444 |           |               |
| 詳細検索           |                             | . x - |           |               |
| 会則地域           | Orient and Southeast Asia   | ¥.    |           |               |
| 複合地区           | Multiple District 333       | <br>  |           |               |
| 地区             | District 333 E              |       |           |               |
| 7              | My Lions Club Name          |       |           |               |
| 年度             | 2012-2013                   |       |           |               |
| л <sub>А</sub> | 4月                          |       |           |               |
| 地区全体のアクティビティ   |                             |       |           |               |
| キャンペーン奉仕事業     |                             |       |           |               |
| アクティビティのカテゴリー  |                             |       |           |               |
| 検索テキスト:        | 献血                          |       |           |               |
|                | 検索 キャンヤル                    |       |           |               |
|                |                             |       |           |               |
| /              |                             | 検索した  | たい月を選折    |               |
|                | 検索したいキーワード                  | を入力   |           |               |
|                |                             |       |           |               |

検索したい内容の選択、またはキーワードを入力し、「検索」をクリック。

【印刷】

◇ 「表示印刷」をクリックすると、累積アクティビティ報告書の印刷ができます。

アクティビティ
 アクティビティを追加
 表示/印刷

◇ 詳細検索で印刷したい月を選択すると、月別にアクティビティ報告書の印刷 ができます。

|        | 詳細検索           |                           |   |
|--------|----------------|---------------------------|---|
| 3月     | 2              |                           |   |
| カスタム検索 | 会則地域           | Orient and Southeast Asia |   |
| 詳細検索   | 複合地区           | Multiple District 333     | × |
|        | 地区             | District 333 E            | × |
|        | クラブ            | My Lions Club Name        |   |
|        | 年度             | 2012-2013                 | ¥ |
|        | r<br>月         | 4月                        |   |
|        | 1 地区全体のアクティビティ |                           |   |
|        | キャンペーン奉仕事業     |                           |   |
|        | アクティビティのカテゴリー  |                           | × |
|        | 検索テキスト:        | 献血                        |   |
|        |                |                           |   |
|        |                | 検索 キャンセル                  |   |

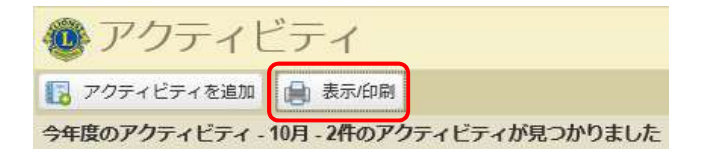

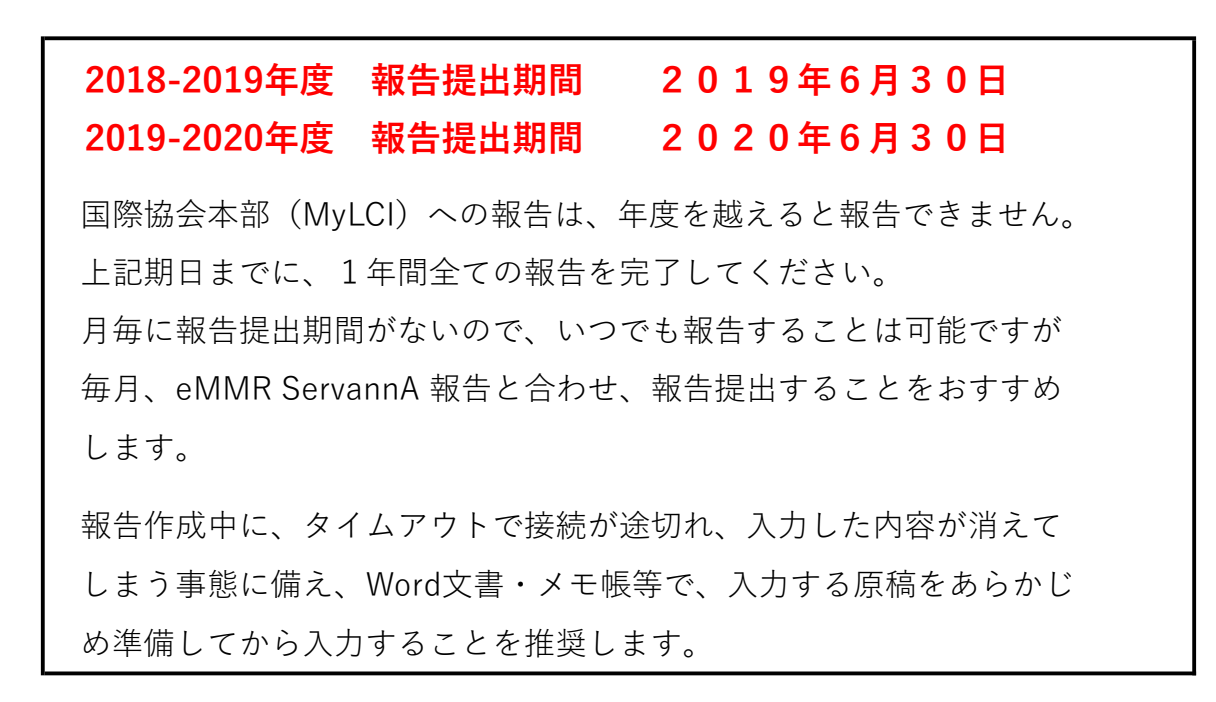

## 会員カードの印刷

【用紙について】

プリント時に使用する名刺用紙は、国際協会からの指定は「A-oneの#51861」 ですが、上下の余白が、各11mm、左右の余白が各14mmのものであれば この商品以外でもOKです。

【印刷手順】

MyLCIを開いて、「会員カード」をクリックします。「カードのオプション」 より、"A4サイズ印刷用紙 91 x 55mm カード - 10枚" を選択します。

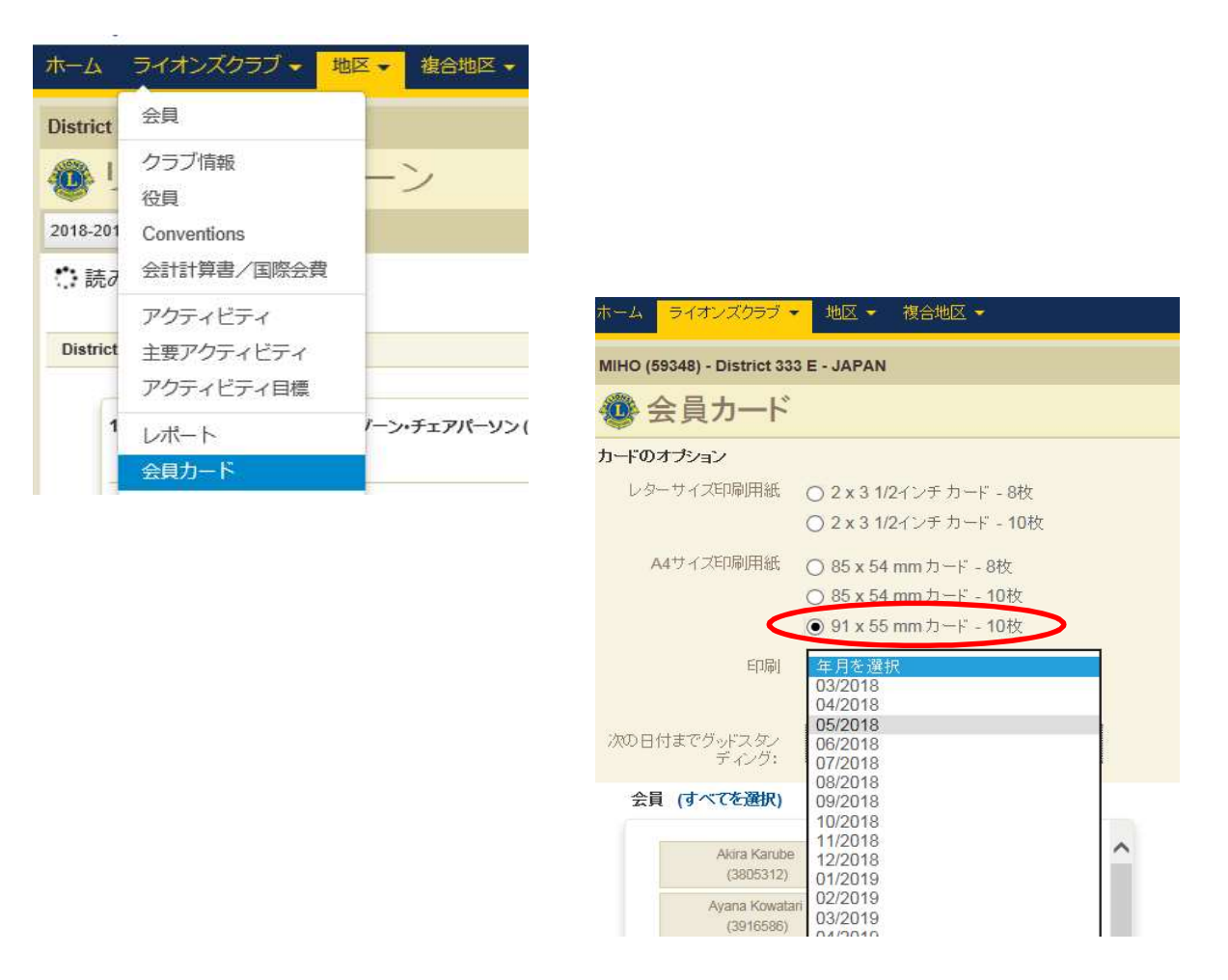

印刷する年月を選択した後、印刷したい会員の名前をクリックすると、会員の 名前と番号が、右側の「選択した会員」にうつります。

「カード印刷」をクリックします。

| U                      |   |
|------------------------|---|
| Jalcia、こちらをクリックしてください。 |   |
|                        |   |
| カードを印刷 キャンセル           |   |
|                        | _ |

下記の形で、会員カードが作成されます。

(下記は、印刷をカラー、グッドスタンディングの有効期限の日付を 2014年6月に選択したカードの例)

| Lions Clubs International<br>This is to Certify That Lion<br>Member name (01234567)<br>of the Lions Club of Club name<br>is in good standing until 06/2014<br>Member's Signature: 本人署名<br>幹事又は会計署名 | ←会員氏名(会員番号)<br>←クラブ名<br>←選択したグッドスタン<br>ディングの有効期限 |
|----------------------------------------------------------------------------------------------------|--------------------------------------------------|
| Club Secretary or Club Treasurer Signature                                                                                                    |                                                  |

印刷の画面で、"PDFのページサイズに合わせて用紙を選択"にチェックを 入れてから、印刷をします。

| 印刷                                                                                                    | ×                                                                                                    |
|----------------------------------------------------------------------------------------------------|----------------------------------------------------------------------------------------------------|
| プリンター(N): IR-ADV C5030 ・ プロパティ(P) 詳細設<br>部数(C): 1 -                                                                                                    |                                                                                                    |
| 印刷するページ<br>すべて(A) 現在のページ(U)                                                                                                    | 注釈とフォーム(F)<br>文書と注釈 ▼                                                                                                    |
| <ul> <li>○ページ指定(G) 1</li> <li>▶ 詳細オプション</li> <li>※ #社 イブ加理 (○)</li> </ul>                                                                                                    | 209.97 x 296.93 ミリ                                                                                                    |
| ハーシリイス処理<br>サイズロ<br>サイズロ<br>サイズコ<br>サイズコ<br>サイズコ<br>サイズコ<br>サイズコ<br>サイズコ<br>サイズコ<br>サイズコ<br>サイズコ<br>サイズコ<br>サイズコ<br>サイズコ<br>サイズコ<br>サイズコ<br>サイズコ<br>サイズコ<br>サイズコ<br>サイズコ<br>サイズコ<br>サイズコ<br>サイズコ<br>サイズコ<br>サイズコ<br>サイズコ<br>サイズコ<br>サイズコ<br>サイズコ<br>サイズコ<br>サイズコ<br>サイズコ<br>サイズコ<br>サイズコ<br>サイズコ<br>サイズコ<br>サイズコ<br>サイズコ<br>サイズコ<br>サイズオ<br>ブター<br>サイズオ<br>ブター<br>サイズオ<br>ブ | Bernard State State State     Bernard State     Bernard State        |
| <ul> <li>合わせる(F)</li> <li>実際のサイズ</li> <li>特大ページを縮小</li> </ul>                                                                                                    | Linguistic and an annual annual<br>annual annual annual annual annual annual annual annual annual annual annual annual annual annual annual annual annual annual annual annual annual annual annual annual annual annual annual annual annual annual annual annual annual annu |
| <ul> <li></li></ul>                                                                                                    | Contraction of the second of the second        |
| IDご:<br>● 自動縦 / 横(R)<br>● 縦<br>● 様                                                                                                    |                                                                                                    |
| グレーと黒で印刷しますか? ⑧                                                                                                    | 1/1ページ                                                                                                    |
| <u>(ページ設走(S)</u> )                                                                                                    | 「印刷」「キャンセル」                                                                                                    |

MyLCIにて国際大会代議員登録

| MyLCI            |                   |          |  |
|------------------|-------------------|----------|--|
| ₩-A              | ライオンズクラブ・地        | 区 - 複合地区 |  |
| гомов            | 会員                | APAN     |  |
| <b>0</b> 7       | クラブ情報<br>役員       |          |  |
| 私のタフ             | 大会                |          |  |
| 次年度0<br>eMMR;    | 会計計算書/国際会費        | スクラブは    |  |
| 4月 201<br>は、eMN  | 主要アクティビティ         | オンズクラブ   |  |
| 4月 201<br>eMMR : | アクティビティ目標<br>レポート | スクラブは、 🕨 |  |
| 4月 201           | 会員カード             | •        |  |

「大会」を選びます

International Convention のところで「代議員を表示」をクリックします。

|                                             |                                                                                      | 1         |                        |
|---------------------------------------------|--------------------------------------------------------------------------------------|-----------|------------------------|
| Conventions                                 |                                                                                      |           |                        |
|                                             |                                                                                      |           |                        |
| 3件の大会が見つかりました。                              |                                                                                      |           |                        |
| 30件表示                                       | Page 1 /1                                                                            | 並べ替え: 開始日 | V VA ( )               |
| LCI/LCIF (1) - International Convention     |                                                                                      |           | 2019/07/05 - 2019/07/1 |
|                                             | MICo Milano Convention Centre<br>Piazzale Carlo Magno, 1<br>20140 Milano MI<br>ITALY | 代語        | 員を表示                   |
| ホーム ライオンズクラブ・                               | 地区 • 複合地区 •                                                                          |           |                        |
| TOMOBE (25400) - District 33                | 3 E - JAPAN                                                                          |           |                        |
| Delegates                                   |                                                                                      | 「/₽=美     | 吕太论的国际大                |
|                                             |                                                                                      | 「心我       | 貝を迫加」を                 |
| LCI/LCIF - International<br>0名の代議員が見つかりました。 | Convention (2018-2019)                                                               | クリッ       | クします                   |
| 🐠 Assign De                                 | legate                                                                               |           |                        |
| 大会                                          | LCI/LCIF - International Convention (2018-2019)                                      |           |                        |
| Convention Dates                            | 2019/07/05 - 2019/07/10                                                              |           |                        |
| この役職を務める会員を選                                | 択                                                                                    | 合日た       | 躍択します                  |
| 選択した会員                                      | <b>選択されていません</b> 会員を選択                                                               | 云東で       | 医バレスター                 |
| Eメール:                                       |                                                                                      | ~~~~~     | テアレスを八月し               |
| 代議員の使用言語:                                   |                                                                                      | 使用言       | 語を「日本語」と               |
|                                             | 保存 キャンセル                                                                             | しよう       |                        |

## 国際会費請求書・会計計算書の閲覧

年度切替時、新役員の登録もれやクラブ住所の更新忘れ等で、国際協会からの請求書 が郵送で届かないことがあります。

会費等の納入が遅れますと、ステータスクオになる可能性がありますので各クラブにおいては、MyLCIよりご自身でご確認されることをお勧めします。

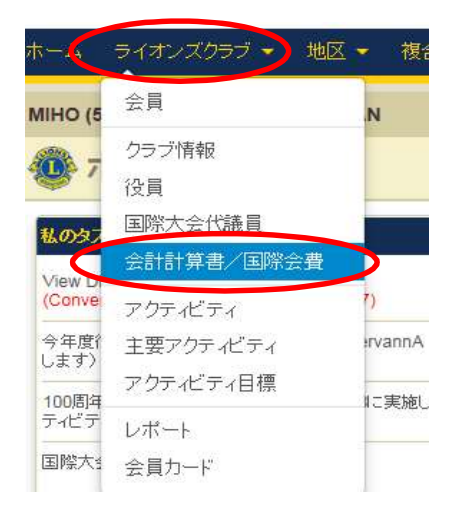

|                                                                                                    | (金額はすべ)                                  | て米ドル)                                     |                                                  |                                          |                                                                                                    |
|----------------------------------------------------------------------------------------------------|------------------------------------------|-------------------------------------------|--------------------------------------------------|------------------------------------------|----------------------------------------------------------------------------------------------------|
| 見残高                                                                                                    |                                          |                                           |                                                  |                                          |                                                                                                    |
| 2月 2018 月末残高                                                                                                |                                          |                                           |                                                  | 708.67                                   |                                                                                                    |
| 3月 01, 2018から 3月 22, 2018 までの納入金                                                                            |                                          |                                           |                                                  | 655.75 CR                                |                                                                                                    |
| 3月 01, 2018から 3月 22, 2018 までの請求額                                                                            |                                          |                                           |                                                  | 0.00                                     |                                                                                                    |
| 3月 22, 2018 付残高                                                                                             |                                          |                                           |                                                  | 52.92                                    | (是)表示/印刷                                                                                                    |
| 会計計算書および国際会費請求書                                                                                             |                                          |                                           |                                                  |                                          |                                                                                                    |
| 2017 - 2018                                                                                                 | 2016 - 2                                 | 017                                       |                                                  | 2015 - 201                               | 6                                                                                                    |
|                                                                                                    | 前月羅越残高                                   | 支払金                                       | 諸求                                               | 月末残高                                     |                                                                                                    |
| 2月 2018 会計計算書                                                                                               | 655.75                                   | 0.00                                      | 52.92                                            | 708.67                                   | 🗐 表示/印刷                                                                                                    |
| 1日 2019 会社社営業                                                                                               | 655.75                                   | 0.00                                      | 0.00                                             | 655.75                                   | ■ 表示/印刷                                                                                                    |
| 1/1 2010 241181 第二章                                                                                         |                                          |                                           |                                                  |                                          |                                                                                                    |
| 12月 2017 半期分国際会費請求書                                                                                         |                                          |                                           | 655.75                                           |                                          | 💼 表示/印刷                                                                                                    |
| 12月 2017 半期分国院会費請求書<br>12月 2017 会計計算書                                                                       | 0.00                                     | 0.00                                      | 655.75<br>655.75                                 | 655.75                                   | ·····································                                                                                      |
| 12月 2017 半期分目除会費請求書<br>12月 2017 半期分目除会費請求書<br>11月 2017 会計計算書                                                | 0.00                                     | 0.00                                      | 655.75<br>655.75<br>0.00                         | 655.75<br>0.00                           | (日) 表示和刷<br>(日) 表示和刷<br>(日) 表示和刷                                                                                           |
| 12月 2017 半期分間協会戰領求書<br>12月 2017 会計計算書<br>11月 2017 会計計算書<br>10月 2017 会計計算書                                   | 0.00                                     | 0.00                                      | 655.75<br>655.75<br>0.00<br>0.00                 | 655.75<br>0.00<br>0.00                   | <ul> <li>● 表示和刷</li> <li>● 表示和刷</li> <li>● 表示和刷</li> <li>● 表示和刷</li> </ul>                                                 |
| 12月 2017 半期分回隙会費請求書<br>12月 2017 全時分置書<br>11月 2017 会計計算書<br>10月 2017 会計計算書<br>9月 2017 会計計算書                  | 0.00<br>0.00<br>0.00<br>291.77           | 0.00<br>0.00<br>0.00<br>291.77 CR         | 655.75<br>655.75<br>0.00<br>0.00<br>0.00         | 655.75<br>0.00<br>0.00<br>0.00           | <ul> <li>会表示印刷</li> <li>会表示印刷</li> <li>会表示印刷</li> <li>会表示印刷</li> <li>会表示印刷</li> <li>会表示印刷</li> </ul>                       |
| 12月 2017 半時分回際会委領示書<br>12月 2017 会計計算書<br>11月 2017 会計計算書<br>10月 2017 会計計算書<br>9月 2017 会計計算書<br>9月 2017 会計計算書 | 0.00<br>0.00<br>0.00<br>291.77<br>291.77 | 0.00<br>0.00<br>0.00<br>291.77 CR<br>0.00 | 655.75<br>655.75<br>0.00<br>0.00<br>0.00<br>0.00 | 655.75<br>0.00<br>0.00<br>0.00<br>291.77 | <ul> <li>● 表示印刷</li> <li>● 表示印刷</li> <li>● 表示印刷</li> <li>● 表示印刷</li> <li>● 表示印刷</li> <li>● 表示印刷</li> <li>● 表示印刷</li> </ul> |

国際本部への送金は、各クラブの専用口座への振込です。eMMR ServannA より 振込先をご確認ください。

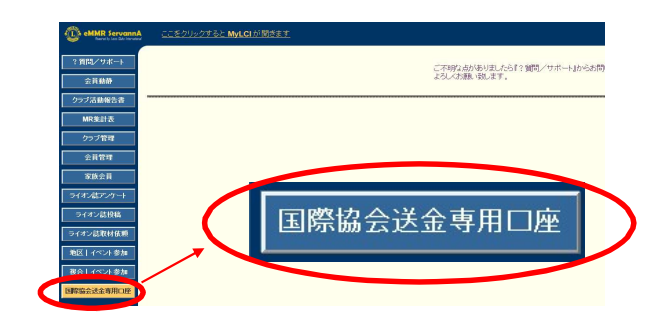

eMMR ServannA で表示される各種メッセージ

この会員様のデータは会員動静による変更があります。 「会員動静」から国際本部システムへの登録申請を行ってください。 (現状では、まだ国際本部システムへの登録申請は行われていません。)

新入会・退会等の会員動静を登録後又は登録したまま、国際本部宛への 報告を完了していない状態の時に表示されます。 月末の報告締切時刻を過ぎてしまうと、登録した会員動静はキャンセル されますので、登録したままにせず、忘れずに国際本部への報告まで完了 させてください。

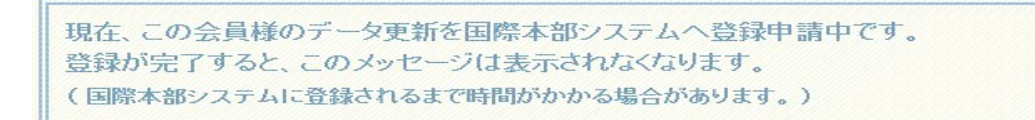

上記メッセージは、登録した会員動静を国際本部への報告を行いシステム が本部と通信中の状態の時に表示されます。

```
この会員様の、国際本部システムへの登録申請が失敗しました。
お手数ですが、内容をご確認の上、再度登録を行ってください。
(このままだと、変更内容が国際本部システムには反映されません。)
```

上記メッセージは、何らかの理由で国際本部との通信が失敗した時に表示 されます。多くは通信回線のトラブルが原因です。少し時間をおいて再度 国際本部へ報告することで、正常に終了することがあります。 何度か試してもこのメッセージが消えない場合は、キャビネット事務局まで お問い合わせください。

×海野 三平 2008-06-01 3133343

登録した会員動静が国際本部と通信中または、報告前の状態の時は、「会員 管理」において、上向き矢印(↑)が氏名の左に表示されますが、上記 のように赤い×印が氏名の左に表示された時は、再度国際本部へ報告が必要 です。少し時間を置いてから、再度提出してください。

# Intenet Explorer でのセキュリティの警告/エラーメッセージ

クリックをして、「セキュリティで保護された接続〜」というメッセージが 出た場合1回目は「はい(Y)」をクリック。2回目は「OK」をクリックする。

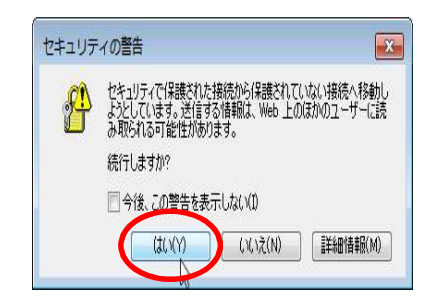

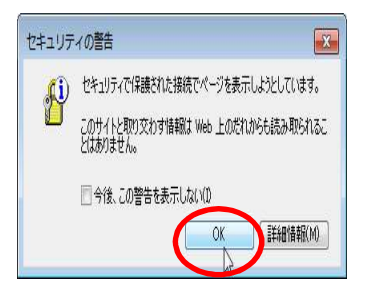

「セキュリティで保護された接続〜」というメッセージ画面は、Internet Explorer の設定にて、下記の形で「保護付き/保護なしのサイト間を移動 する場合に警告する」にチェックが入っていた時に表示されます。

| 全船            | マット・オノフョン                                                                                                    | 8     |
|---------------|----------------------------------------------------------------------------------------------------|-------|
| ± л×.<br>≣∿.— |                                                                                                    |       |
| 改進            |                                                                                                    | _     |
|               | <ul> <li>✓ ネイティブ XMLHTTP サポートを有効にする</li> <li>ブラウザーを閉じたとき、[Temporary Internet Files] フォルダーを空にす</li> <li>マイ コンピューターでの、CD のアクティブ コンテンツの実行を許可する*</li> <li>マイ コンピューターのファイルでのアクティブ コンテンツの実行を許可する*</li> </ul> | *     |
|               | <ul> <li>暗号化されたページをディスクに保存しない</li> <li>署名が無効な場合でもソフトウェアの実行またはインストールを許可する</li> <li>説明書のフドレコのデーサ(こつい)ご覧生する*</li> </ul>                                                                                   | E     |
|               | <ul> <li>このでは、したコンテンツを持つセキュリティで保護されていないイメージをジ</li> <li>紙合 Windows 認証を使用する*</li> <li>発行元証明書の取り消しを確認する</li> <li>保護付きの取り消しを確認する</li> </ul>                                                                |       |
|               |                                                                                                    | •     |
| *             | Internet Explorer の再開後に有効になります。                                                                                                    |       |
|               | 「<br>詳細設定を復元(R)                                                                                                    |       |
| Interi        | net Explorer の設定をリセット                                                                                                    | _     |
| In            | ternet Explorer の設定を既定の状態にリセットします。 リセット(S)…                                                                                                    | 3     |
| ブ             | ラウザーが不安定な状態になった場合にのみ、この設定を使ってください。                                                                                                    |       |
|               |                                                                                                    | T/ a\ |

<u>今年度(2018-2019年度)担当者</u>は、

7月になりましたらeMMR ServannAに新たに登録した四役全てのログインアカウント でログインできるか確認してください。

ログインアカウント・パスワード一覧表を作成し、次年度役員へお渡しください。

(一覧表 例)

| 役職    | ID(会員番号) | パスワード |
|-------|----------|-------|
| 会長    | 1596783  | da*** |
| 幹事    | 2605846  | cb*b* |
| 会計    | 3714925  | yx*** |
| 会員委員長 | 4823017  | 74*** |

次年度(2019-2020年度)担当者は、

今年度(2018-2019年度)の報告担当者からいただいた"一覧表"にある 全てのログインアカウント(ログインID・パスワード)でeMMR ServannA に アクセスしてログインできることを確認してください。

双方で不備なくログインできることを確認できましたら、引継ぎ完了です。 なお次年度担当者は、ログインアカウントの他、「クラブ管理」ページでクラブ情報の 確認をし、事務局住所等変更がある場合、忘れずに情報の登録を行ってください。

\* 登録したアカウントでログインできなかった場合:

今年度の会長または幹事のログインアカウント(ログインID・パスワード) で eMMR ServannA にログインして、パスワードを再設定してください。 (次年度の会長または幹事のアカウントでログインできる場合は、次年度の ログインアカウントでログインしても良い) (パスワードを変更した場合は、"一覧表" に記載するのを忘れずに!)

**今年度(2018-2019年度)のログインアカウントは、2019年8月まで** 利用することができます。